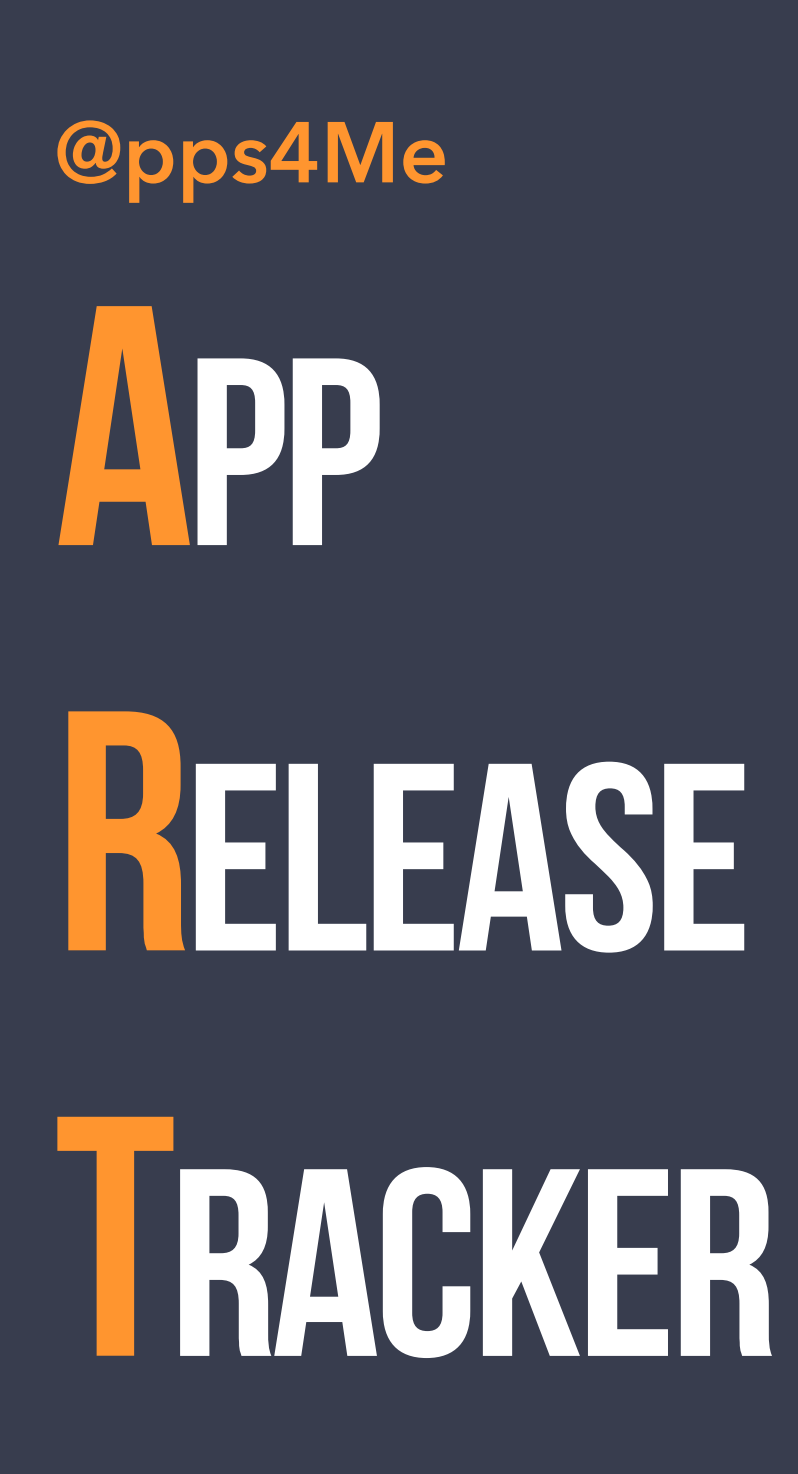

#### Handbuch Version 1.0.0 Letze Aktualisierung: April 2018

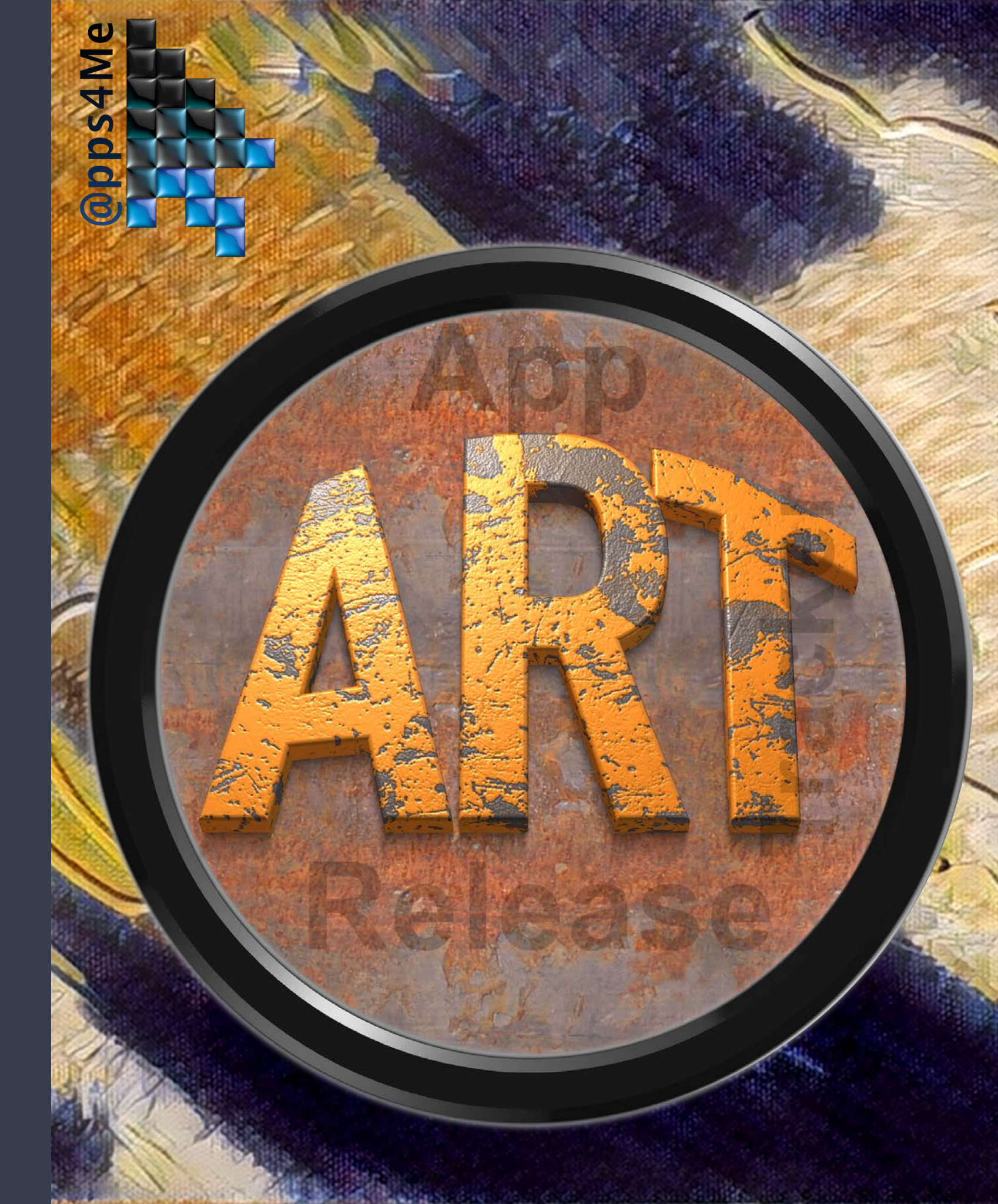

© 2018 CIMSoft,@ pps4Me

| Was ist «App Release Tracker» ?4          |
|-------------------------------------------|
| Neu in dieser Version                     |
| Programmstart                             |
| Funktionsweise von «App Release Tracker»8 |
| Programm zufügen9                         |
| Programm löschen                          |
| Bug Report zufügen                        |
| Bug Report Bearbeiten15                   |
| Anlagen zum Bug Report zufügen17          |
| Bug Report löschen                        |
| Feature Request Bearbeiten                |
| Anlagen zum Feature Request zufügen21     |
| Feature Request löschen                   |
| Suche Kundeneinträge                      |
| Kunden verwalten                          |
| Hilfe Menü                                |
| Mehr @pps von @pps4Me                     |
| Kontakt zu uns                            |

| <b>Copyright &amp; Nutzungsbedingungen</b> |  |
|--------------------------------------------|--|
|--------------------------------------------|--|

# ASSIST APP Release Racker?

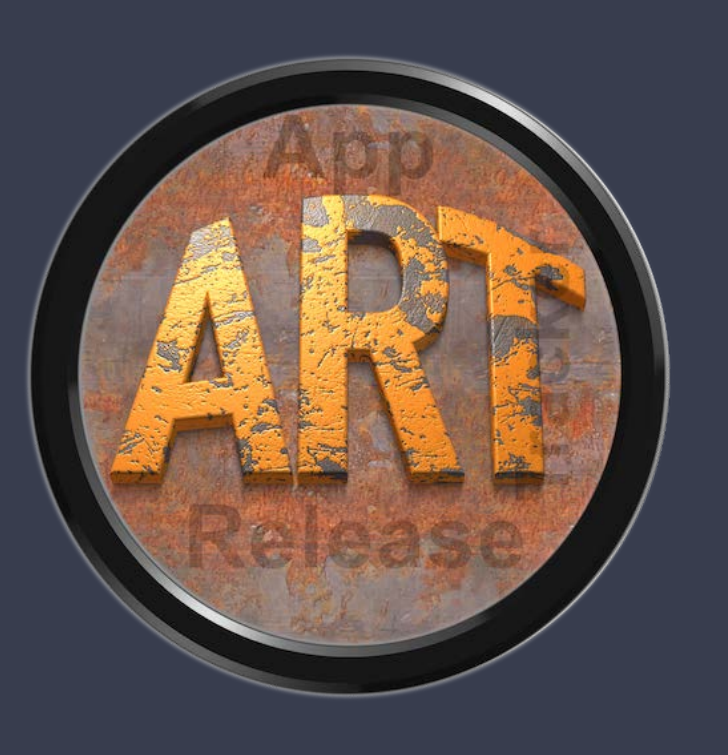

### WAS IST «APP RELEASE TRACKER» ?

Mit «App Release Tracker» kannst Du Deine Release-Stände, Bug Reports und Feature Request verwalten.

Funktionen:

- Applikation per Drag and Drop zufügen
- Verwaltung verschiedener Release Stände
- Datum an AppStore® gesendet
- Datum Freigabe im AppStore®
- Platform (iOS, macOS, Linux, Android, Windows)
- Source Verzeichnis
- Unbegrenzte Anzahl von Bug Reports pro Release
- Unbegrenzte Anzahl von Feature Requests pro Release
- Bug Report und Feature Request mit folgenden Funktionen
- Automatische Generierung einer eindeutigen ID
- Status (Open, Hold, Closed)
- Applikations Version
- Erstellt am (Datum, Uhrzeit)
- Letzte Änderung am (Datum, Uhrzeit)
- Kunde (Name, Vorname, E-Mail)

# ASSIST APP Release Racker?

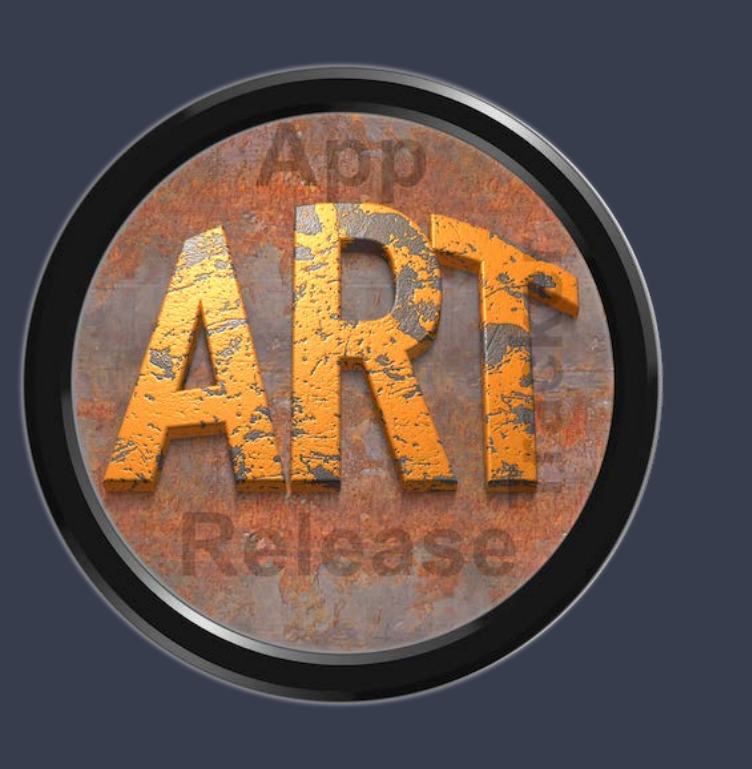

- E-Mail an Kunde senden (mit allen Parametern des Bug Reports oder Feature Requests)
- Beschreibung
- Unbegrenzte Anzahl von Anlagen zufügen
- Verwaltung der Kunden (zufügen, bearbeiten und löschen)
- Bug Reports und Feature Request pro Kunde anzeigen

# NEU N DIESER VERSION

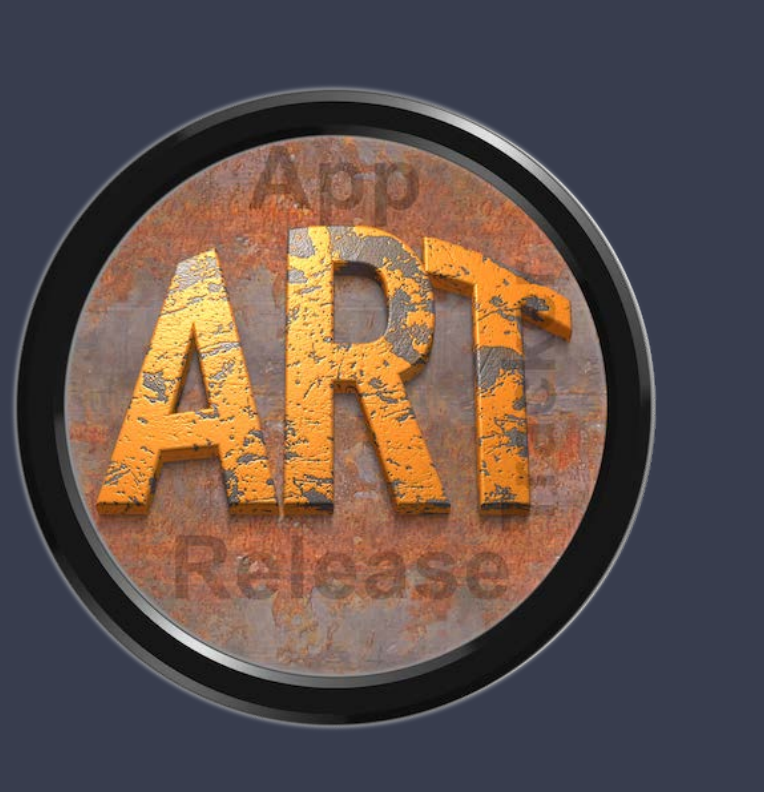

### NEU IN DIESER VERSION

#### **Neue Funktionen:**

• Keine neue Funktionen

#### Fehlerbeseitigung:

• Keine Fehlerbeseitigungen

### PROGRAMM START

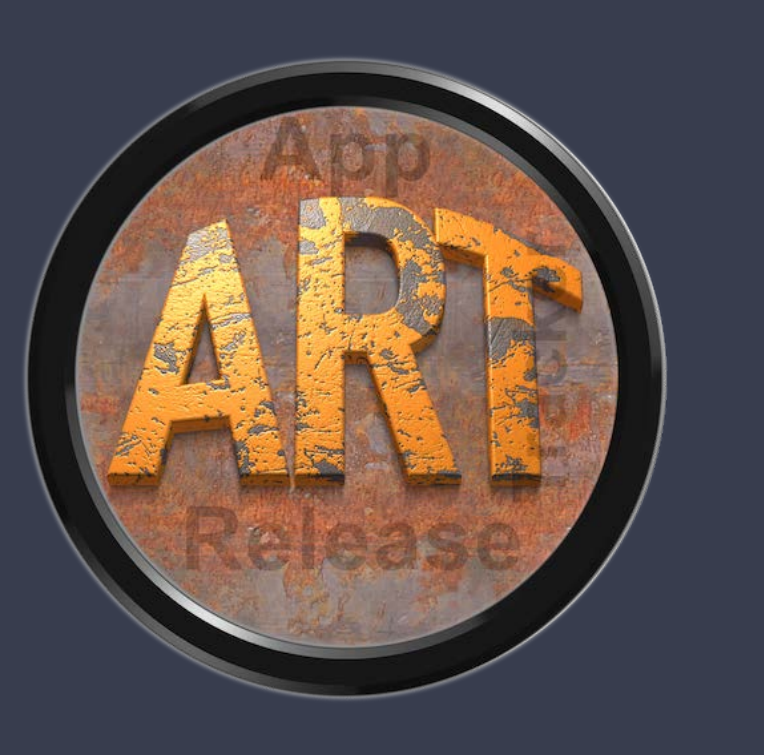

### PROGRAMMSTART

Nach dem Start von «App Release Tracker» kannst Du sofort mit der Erfassung Applikationen beginnen.

| ••          |                                         |   |               |        |                |         | Q. Suchen            |    |
|-------------|-----------------------------------------|---|---------------|--------|----------------|---------|----------------------|----|
| 05.2004     | Acana Date Calculator<br>Version: 1.8.0 | V | ersion wählen | • +    | An AppStore g  | esendet | Freigabe im AppStore | 23 |
|             | AcanaPasswordGenerator                  | P | latform       | -      | Source Verzeid | chnis   |                      |    |
|             | version: 1.2.1                          | Ļ |               |        | Drop folder he | ere     |                      | _  |
| State State | CleanMadia                              | B | lugs          |        |                |         |                      |    |
| In          | Version: 2.0.0                          |   | ID            | Status | Erstellt       | Titel   |                      |    |
|             |                                         |   |               |        |                |         |                      |    |
|             | Contract Manager<br>Version: 2.6.0      |   |               |        |                |         |                      |    |
| I S         |                                         |   |               |        |                |         |                      |    |
| 11          | My Wine Storage<br>Version: 1.9.1       | F | eature Reques | its    |                | 0       |                      |    |
|             |                                         |   | ID            | Status | Erstellt       | Titel   |                      |    |
|             |                                         |   |               |        |                |         |                      |    |
|             |                                         |   |               |        |                |         |                      | -  |
|             |                                         |   |               |        |                |         |                      |    |
|             |                                         |   |               |        |                |         |                      |    |
|             |                                         |   |               |        |                |         |                      |    |

# FUNKTIONS WEISE VON App Release RACKER

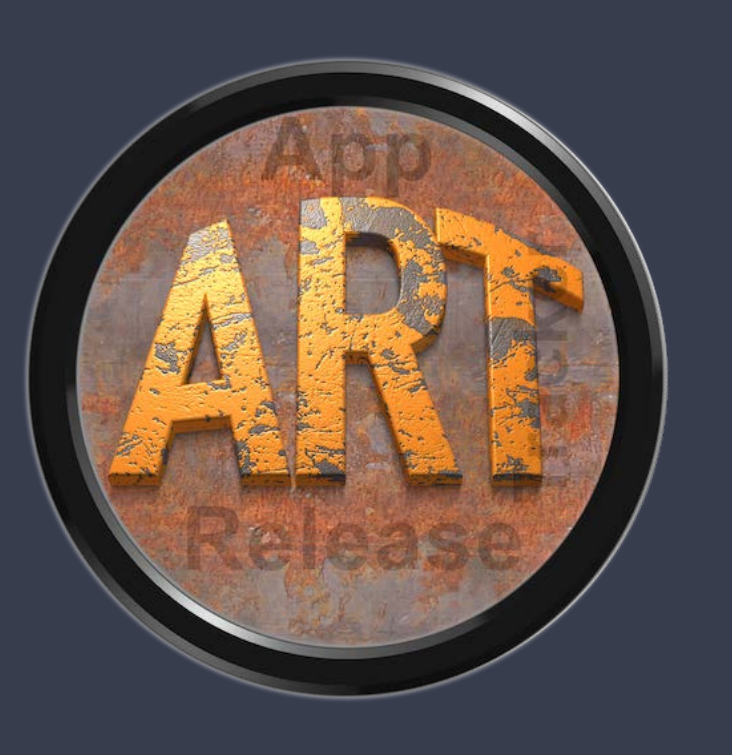

#### FUNKTIONSWEISE VON «APP RELEASE TRACKER»

Im Hauptfenster von «App Release Tracker» teilt sich in folgende Bereiche auf:

- 1. Auf der linken Seite befindet sich die Liste der Applikationen
- 2. Oben sind die Parameter zum aus gewählten Release
- 3. In der Mitte ist die Liste der Bug Reports
- 4. Unten ist die Liste der Feature Requests

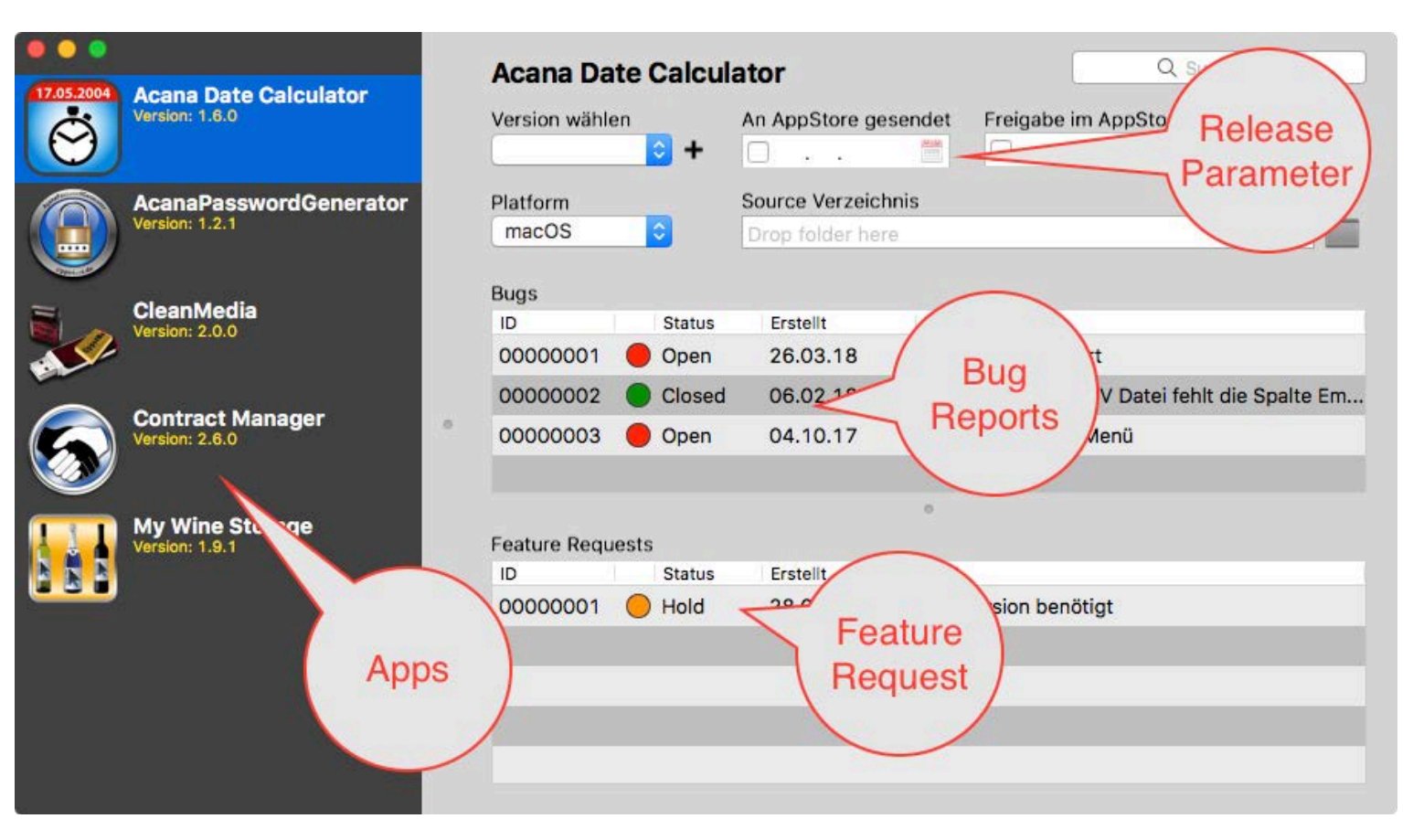

### PROGRAMM Zufügen

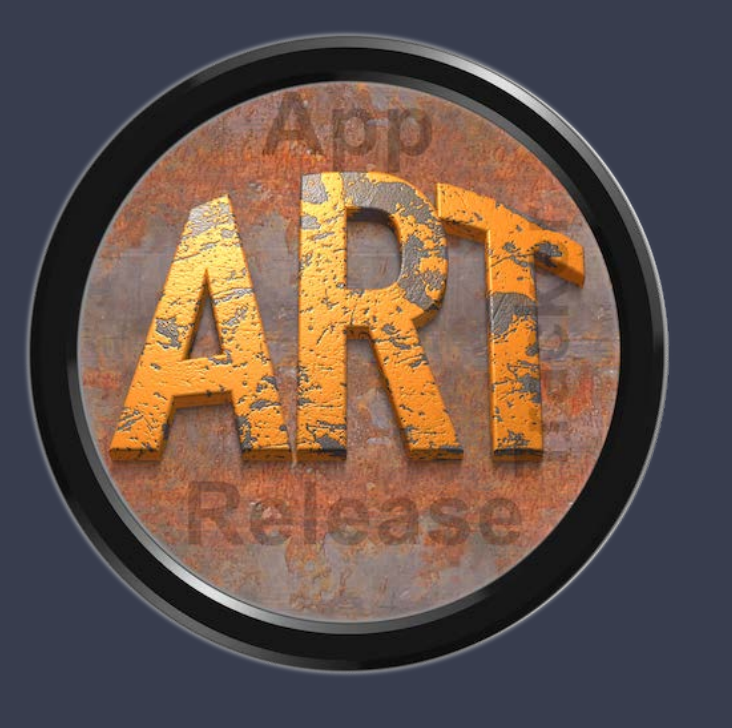

### PROGRAMM ZUFÜGEN

Um eine neue App zuzufügen, wählst Du im <Menü> => <Ablage> => <Programm zufügen> aus.

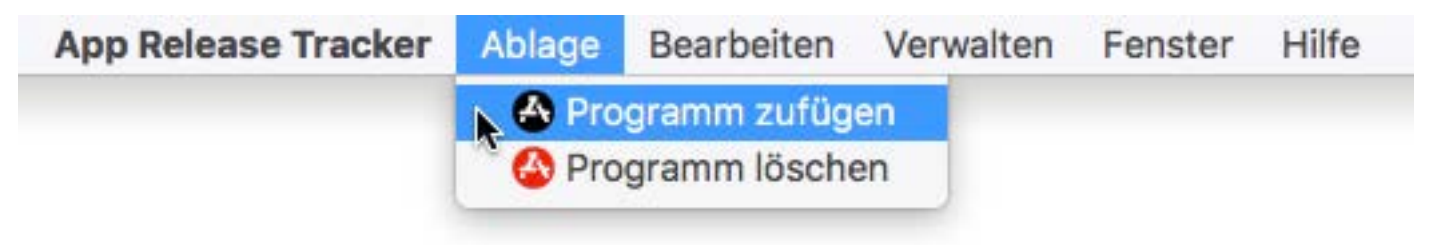

Oder einfach das Programm per Drag and Drop auf die Liste der Apps ziehen.

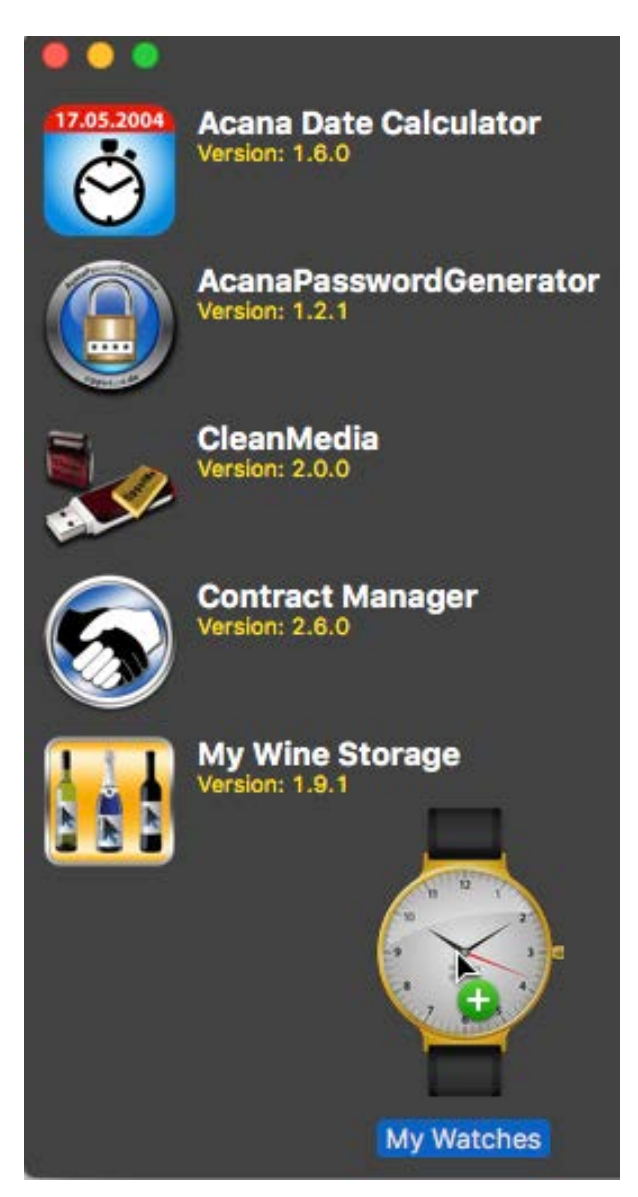

### PROGRAMM Zufügen

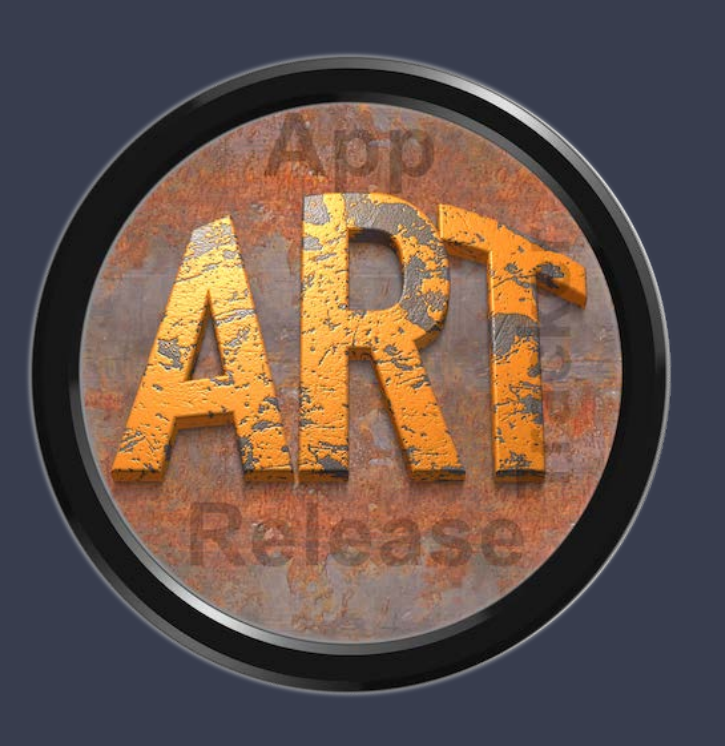

Es wird ein neuer Eintrag mit dem Namen und der Version der App erstellt.

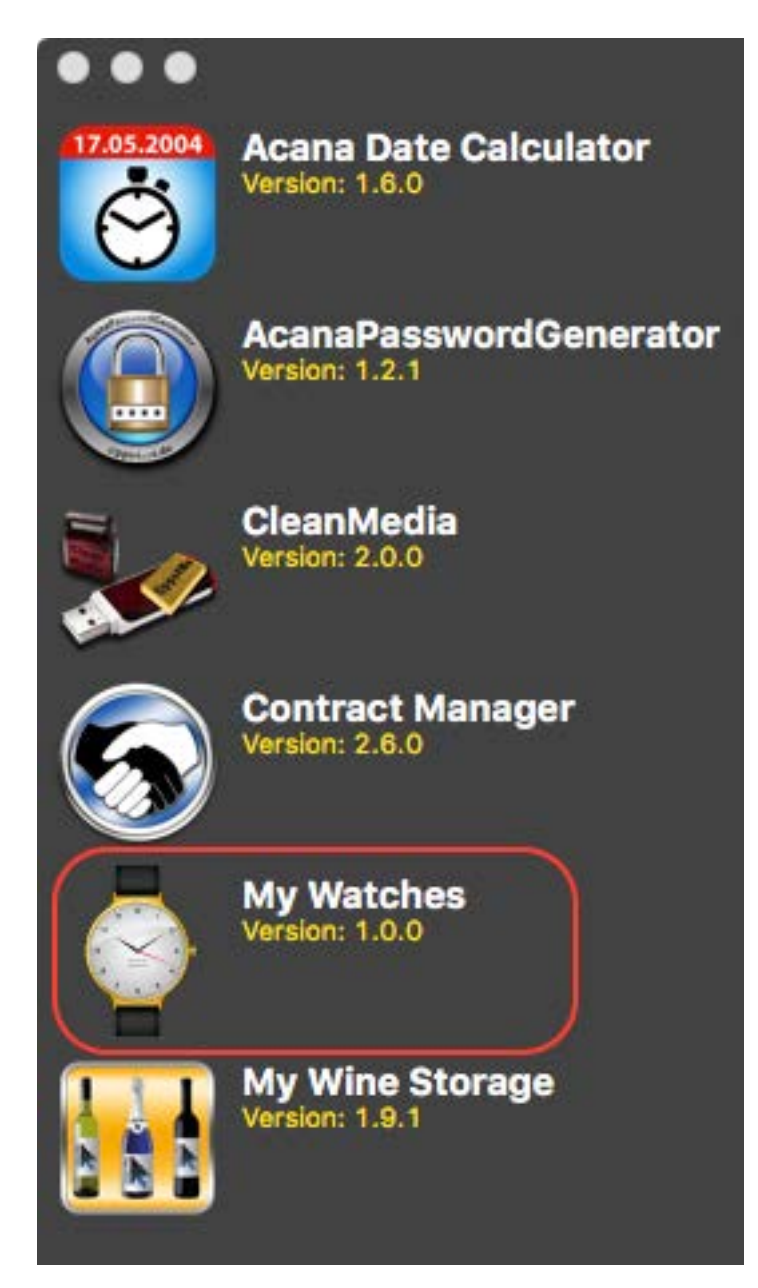

Füge nun eine Version für diese App zu.

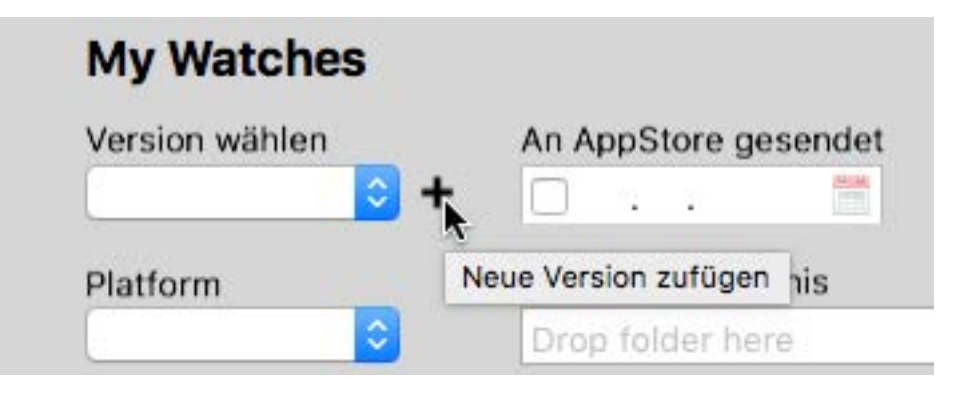

### PROGRAMM Zufügen

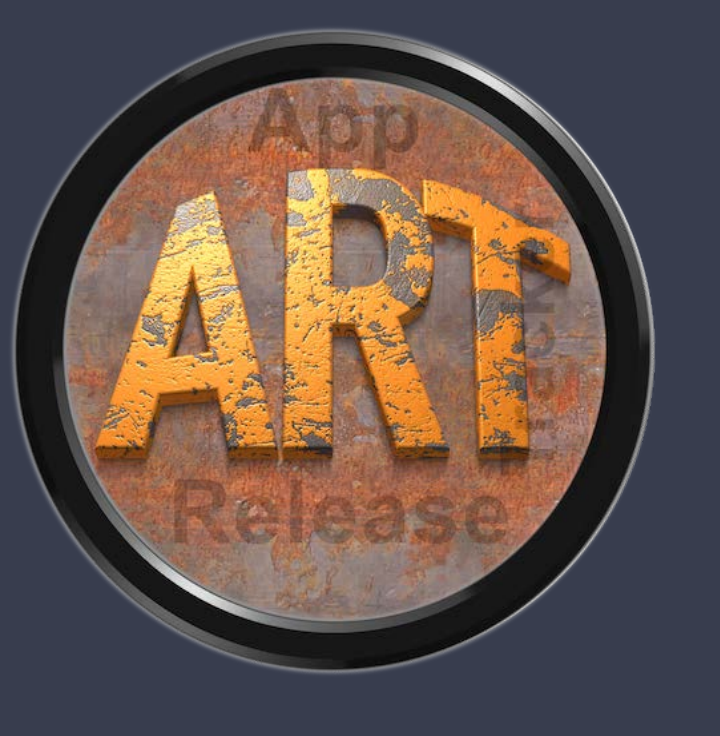

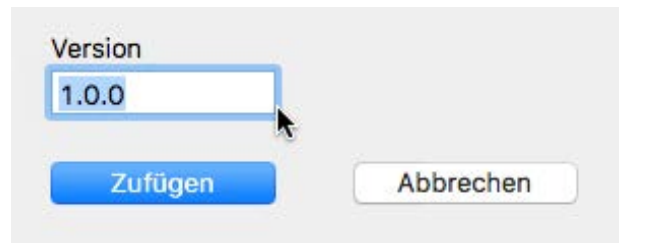

Wähle nun die neue Version aus.

| Version wählen | 1   | n App | Store ge | sende |
|----------------|-----|-------|----------|-------|
| Alle           | F I |       |          | 14114 |
| 1.0.0          |     |       |          |       |
| Platform       | 5   | ource | Verzeicl | hnis  |

Nun kannst Du die Platform auswählen und das Datum für den AppStore® eintragen.

| Version wählen |    | A  | n Apps | Store g | esend | et | Freigabe i | m AppStore |   |
|----------------|----|----|--------|---------|-------|----|------------|------------|---|
| 1.0.0          | •  |    | 02.0   | 04.20   | 18 🖞  |    | □ .        | . 💼        | 2 |
| Platform       |    |    |        |         |       |    |            |            |   |
| macOS          | <  |    | A      | pr 20   | 18    | )  | >          |            |   |
| Bugs           | MO | DI | MI     | DO      | FR    | SA | SO         |            |   |
| ID             |    |    |        |         |       |    | 1          |            |   |
|                | 2  | 3  | 4      | 5       | 6     | 7  | 8          |            |   |
|                | 9  | 10 | 11     | 12      | 13    | 14 | 15         |            |   |
|                | 16 | 17 | 18     | 19      | 20    | 21 | 22         |            |   |
|                | 23 | 24 | 25     | 26      | 27    | 28 | 29         |            |   |
| Feature Reques | 30 |    |        |         |       |    |            |            |   |

Das Source Verzeichnis kannst Du einfach vom Finder® per Drag and Drop einfügen.

| Source Verzeich  | nis              |  |
|------------------|------------------|--|
| Drop folder here | . +              |  |
|                  | Drop folder here |  |

### ROGRAMM ÖSCHEN

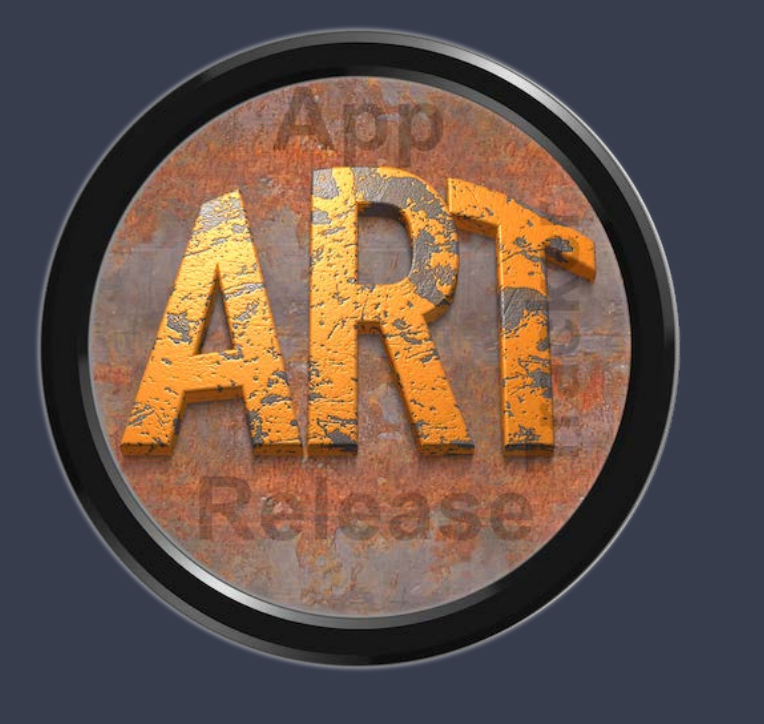

### PROGRAMM LÖSCHEN

Zum Löschen einer Programmes wählst Du zunächst eine Programm aus der Liste aus. Über das Kontext Menü "Programm löschen" kann das Programm gelöscht werden.

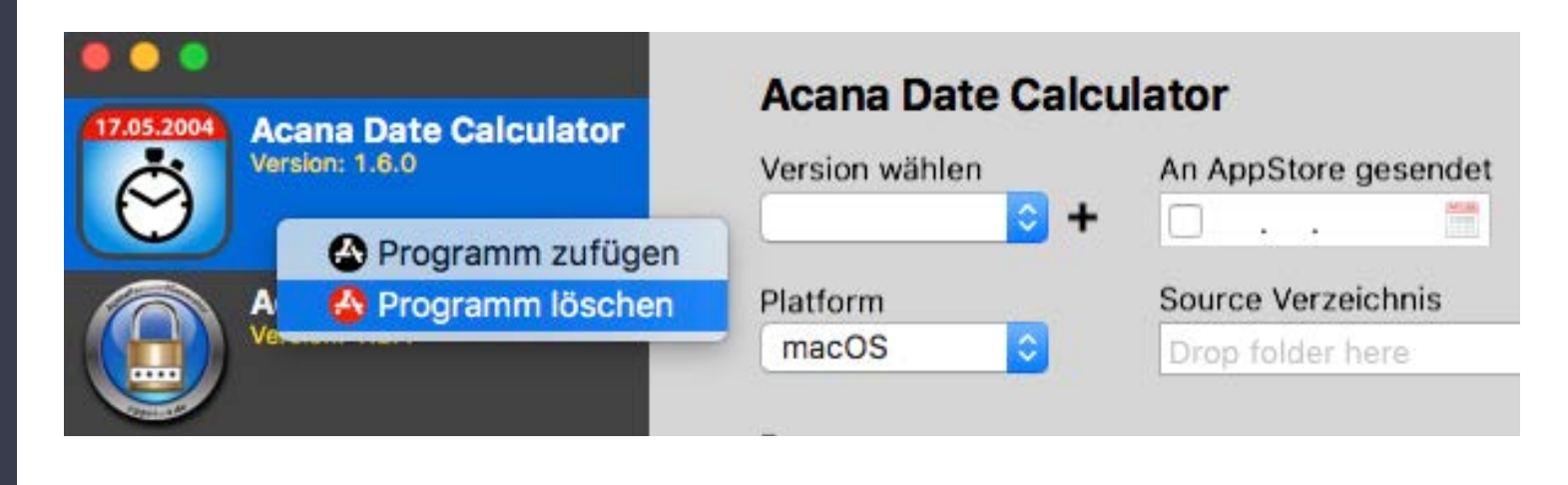

Programm löschen

#### Acana Date Calculator

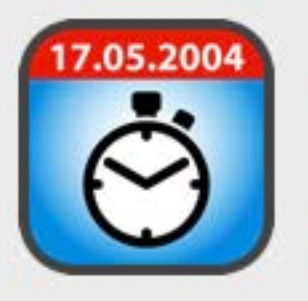

Soll diese App sowie alle Bugs und Feature Requests wirklich gelöscht werden? Alle Anlagen werden ebenfalls gelöscht!

#### Diese Aktion kann nicht rückgängig gemacht werden!

Nein

Ja

#### Achtung!

Beim Löschen eines Programmes werden alle Bug Reports, Feature Requests und alle Anlagen gelöscht.

### BUG REPORT Zufügen

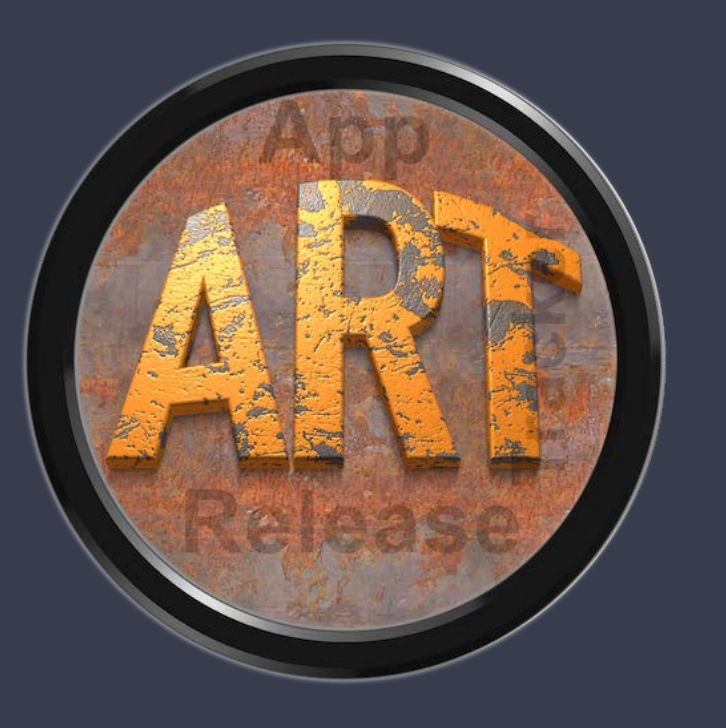

### BUG REPORT ZUFÜGEN

Zum Zufügen eines Bug Reports wählst Du im Kontext Menü "Bug Report zufügen" aus.

|  |             | Titel   |  |
|--|-------------|---------|--|
|  | 🔒 Bug Repor | zufügen |  |
|  | 🙀 Bug Repor | löschen |  |
|  | Bug nepon   |         |  |

Nun die entsprechenden Felder ausfüllen und auf "Zufügen" klicken.

| Diverse Texte sin | id in englischer Sprache |   |
|-------------------|--------------------------|---|
| Status            | Erstellt                 |   |
| Open              | 04.04.2018               |   |
| Kunde wählen      |                          |   |
| Lautenschlager,   | Merlin                   | + |
| Betroffen ist der | Cancel und Close Button  |   |
| Betroffen ist der | Cancel und Close Button  |   |
| Betroffen ist der | Cancel und Close Button  |   |

### BUG REPORT Zufügen

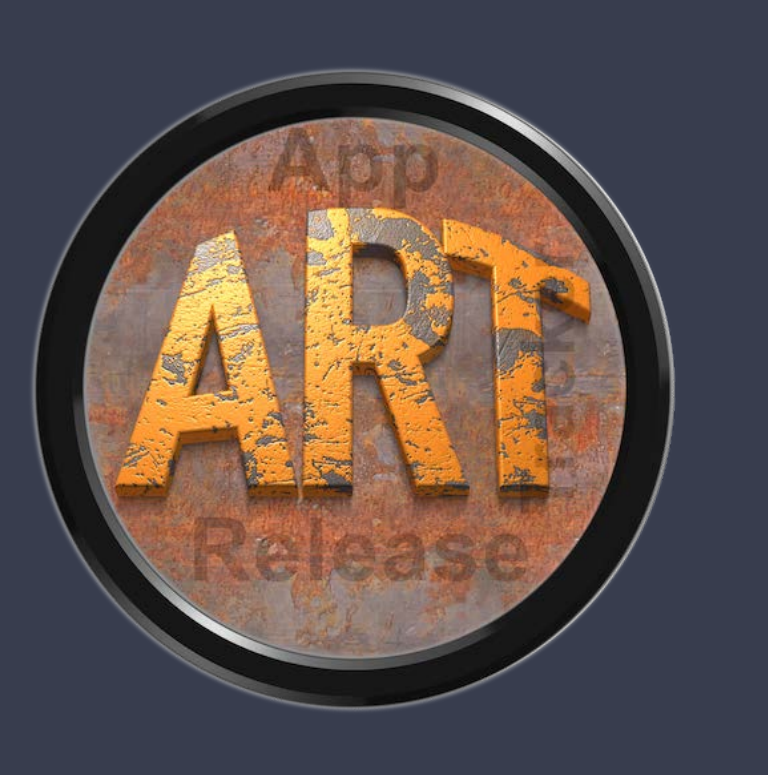

Der neue Bug Report wurde der Liste zugefügt.

|    |                                         | My Watch      | es               |                 |                    | Q Suchen              |   |
|----|-----------------------------------------|---------------|------------------|-----------------|--------------------|-----------------------|---|
| 04 | Acana Date Calculator<br>Version: 1.6.0 | Version wähle | n                | An AppStore ge  | sendet Freigabe im | AppStore              |   |
|    |                                         | 1.0.0         | <mark>0 +</mark> | 02.04.2018      | в 🛗 🔲              |                       | 2 |
|    | AcanaPasswordGenerat                    | Platform      | -                | Source Verzeich | nnis               |                       |   |
|    | Version: 1.2.1                          | macOS         | 0                | Drop folder her | e                  |                       |   |
|    | 0                                       | Bugs          |                  |                 |                    |                       |   |
|    | Version: 2.0.0                          | ID            | Status           | Erstellt        | Titel              |                       |   |
| 4  |                                         | 00000011      | 🔴 Open           | 04.04.18        | Diverse Texte sind | in englischer Sprache |   |
|    | Contract Manager<br>Version: 2.6.0      |               |                  |                 |                    |                       |   |
|    | My Watches<br>Version: 1.0.0            |               |                  |                 |                    |                       |   |
|    |                                         |               |                  |                 | 0                  |                       |   |
|    | My Wine Storage                         | Feature Reque | ests             |                 |                    |                       |   |
|    | Version: 1.9.1                          | ID            | Status           | Erstellt        | Titel              |                       |   |
|    |                                         |               |                  |                 |                    |                       |   |

| Bugs     |   |        |          |                                          |
|----------|---|--------|----------|------------------------------------------|
| ID       |   | Status | Erstellt | Titel                                    |
| 00000011 | • | Open   | 04.04.18 | Diverse Texte sind in englischer Sprache |

# BUG REPORT BEARBEITEN

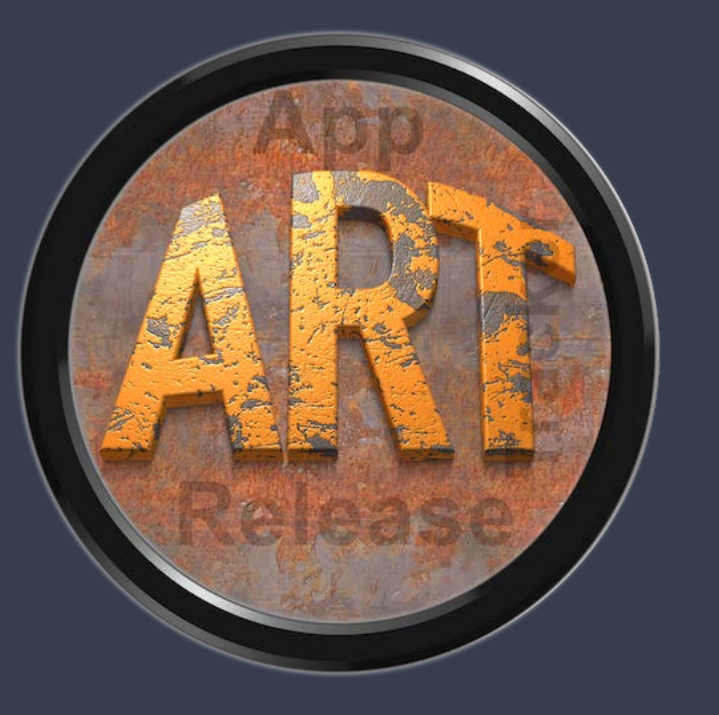

### **BUG REPORT BEARBEITEN**

Um ein Bug Report zu bearbeiten, wählst Du einen Report mit einem Doppelklick aus der Liste der Bug Reports aus.

| D                                                                    | Status        | Erstellt   |                      | Titel                                                                     |
|----------------------------------------------------------------------|---------------|------------|----------------------|---------------------------------------------------------------------------|
| 0000011 🔴                                                            | Open          | 04.04.18   | R                    | Diverse Texte sind in englischer Sprache                                  |
|                                                                      |               |            | De<br>Ko<br>Bu<br>Bu | oppelklick zum Öffnen des Bug<br>ontext Menü:<br>ug zufügen<br>ug löschen |
| ••                                                                   |               | Bug ID: 00 | 0000                 | 11                                                                        |
|                                                                      |               | My Wat     | tch                  | es 💍                                                                      |
| litel<br>Diverse Texte sind in e                                     | englischer Sp | orache     |                      |                                                                           |
| Status                                                               | Version       | 1          | A                    | nlagen                                                                    |
| Open                                                                 | 1.0.0         |            |                      |                                                                           |
| <ul> <li>04.04.2018</li> <li>Erstellt</li> <li>04.04.2018</li> </ul> | 13:40         | :31 0      |                      |                                                                           |
| Kunde wählen                                                         |               |            |                      |                                                                           |
| Lautenschlager, Merl                                                 | in            | <b>+</b>   |                      |                                                                           |
| Kunde E-Mail                                                         |               |            |                      |                                                                           |
| merlin@gxm.de                                                        |               |            |                      |                                                                           |
| Beschreibung                                                         |               |            |                      |                                                                           |
|                                                                      |               |            |                      |                                                                           |
|                                                                      |               |            |                      |                                                                           |

### BUG REPORT BEARBEITEN

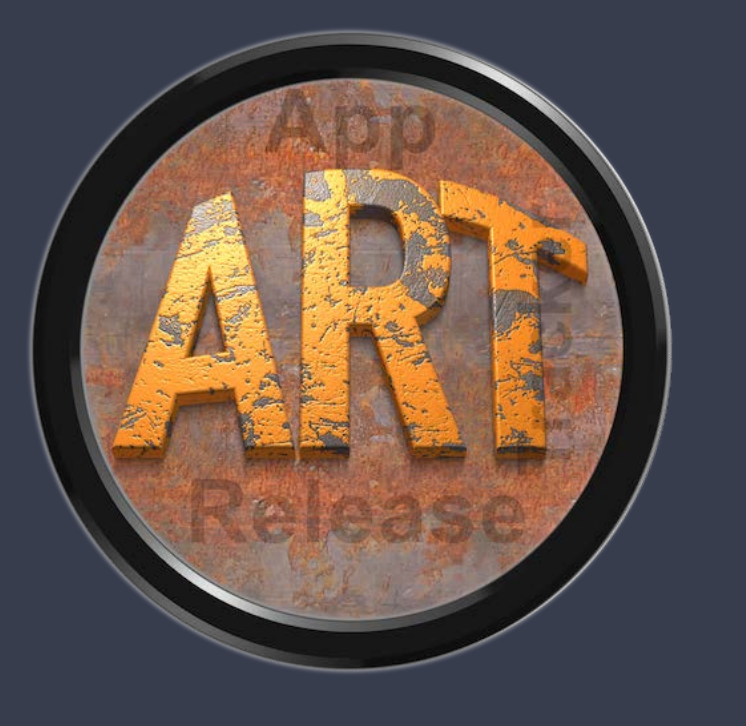

Um eine Antwort oder Rückfrage an den Kunden zu senden, einfach auf das E-Mail Icon klicken.

| Kunde E-Mail                   |                     | S.C.  |        |       | -  |
|--------------------------------|---------------------|-------|--------|-------|----|
| merlin@gxm.de                  | 6                   |       | +      | -     | 2  |
| Beschreibung                   |                     | E-Ma  | ail se | enden |    |
| Im Menü Ablage => Speichern un | ter ist ein falsche | s Ico | n si   | chtb  | ar |

Dadurch wird eine E-Mail mit dem Titel und die ID des Bug Reports erstellt.

| •             |                                                                                                    | OpenPGP v   |
|---------------|----------------------------------------------------------------------------------------------------|-------------|
| -M            | Helvetica $\diamond$ 14 $\diamond$ $\blacksquare$ $B$ $I \ \lor$ $\Leftrightarrow$ $\equiv$ $\equiv$ $\equiv$ $\equiv$ | →I <b>∨</b> |
| An:           | merlin@gxm.de ~                                                                                                    |             |
| Корі          | e                                                                                                    |             |
| Betr          | eff: Bug ID: 00000004 • Contract Manager                                                                               | 10          |
| Von:          | Support pps4Me.de – apps@pps4 Signatur: Ohne                                                                           | ٥           |
| Anfr<br>Viele | age zum Bug «Falsches Icon im Menü»<br>en Dank für den Einsatz unserer Software.                                       |             |
| Mit 1         | reundlichem Gruß                                                                                                    |             |
| Tha<br>Sinc   | nk you for using our software.<br>erely,                                                                               |             |
| @pp           | os4Me                                                                                                    |             |
|               |                                                                                                    |             |

ANLAGEN ZUM BUG REPORT ZUFÜGEN

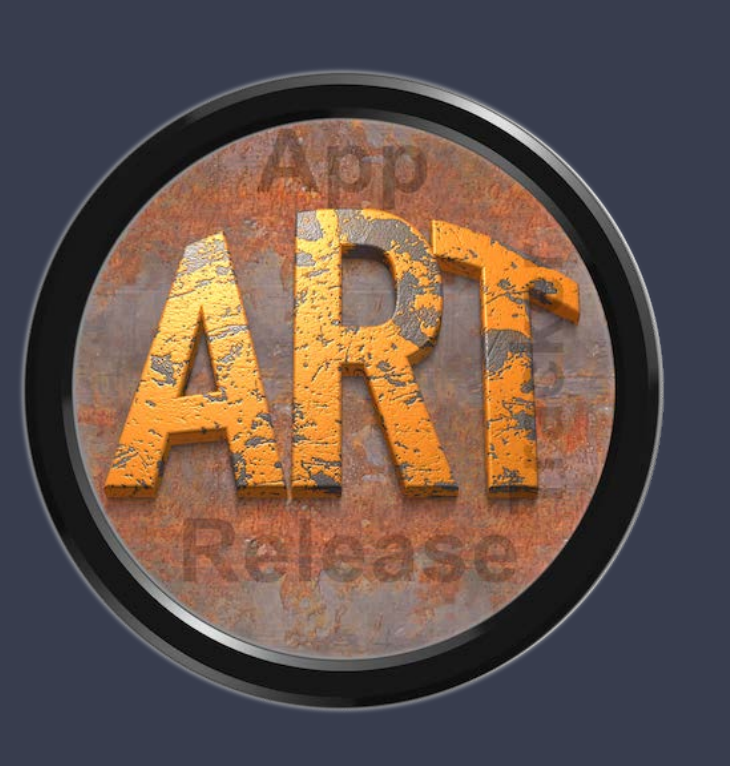

#### ANLAGEN ZUM BUG REPORT ZUFÜGEN

Beliebigen Anlagen (Dateien jeder Art, Verzeichnisses, E-Mail, Photos usw.) können einfach per Drag and Drop zu einem Bug Report zugefügt werden.

| •                       | Bug ID:             | 00000011              |                                  |
|-------------------------|---------------------|-----------------------|----------------------------------|
|                         | My W                | /atches               |                                  |
| Titel                   |                     |                       | ¥                                |
| Diverse Texte sind in e | englischer Sprache  |                       |                                  |
| Status                  | Version             | Anlagen               |                                  |
| Open                    | 1.0.0               |                       |                                  |
| Letzte Änderung         |                     | Contralactor Concelho | 02.000                           |
| 04.04.2018              | *                   | Apc + 2 eSprache      | 02.phg                           |
| Erstellt                |                     | Doppelklick => [      | Datei öffnen                     |
| 04.04.2018              | 13:40:31            | Leertaste => 0        | QuickLook der selektierten Datei |
| Kunde wählen            |                     |                       |                                  |
| Lautenschlager, Merl    | in 😒                | +                     |                                  |
| Kunde E-Mail            |                     |                       |                                  |
| merlin@gxm.de           |                     | - + - 2               | 0                                |
| Beschreibung            |                     |                       | 1                                |
| Betroffen ist der Cano  | el und Close Button |                       |                                  |
|                         |                     |                       | -1                               |
|                         |                     | 6                     |                                  |
|                         |                     | Qui                   | CKLOOK                           |
|                         |                     |                       | Icon /                           |
|                         |                     |                       |                                  |
|                         |                     |                       |                                  |
|                         |                     | -                     | Schließen                        |
|                         |                     |                       | Schlieben                        |

Nach dem Zufügen können die Anlagen über die Leertaste oder das QuickLook® Icon betrachtet werden.

### BUG REPORT ÖSCHEN

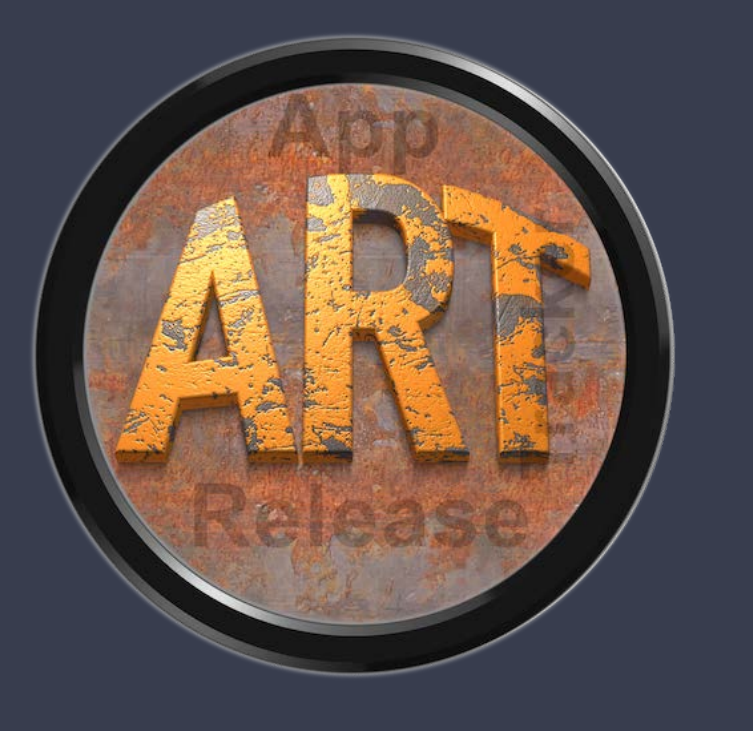

### BUG REPORT LÖSCHEN

Um ein Bug Report zu löschen, wählst Du einen Report aus der Liste der Bug Reports aus. Danach mit dem Kontext Menü "Bug Report löschen" auswählen.

|          |        |          | Report löschen                                   |
|----------|--------|----------|--------------------------------------------------|
| 0000003  | Open   | 04.10.17 | 🟦 Bug Report zufügen                             |
| 00000002 | Closed | 06.02.18 | Beim Export als CSV Datei fehlt die Spalte Email |
| 00000001 | 🔴 Open | 26.03.18 | Problem beim Start                               |
| ID       | Status | Erstellt | Titel                                            |

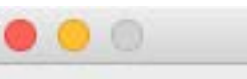

Bug ID: 00000003

#### Falsches Icon im Menü

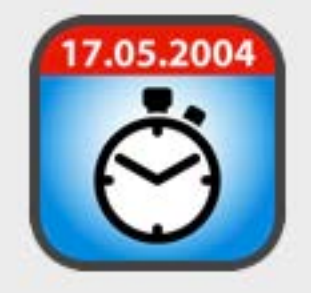

Soll dieser Bug Report wirklich gelöscht werden? Alle Anlagen werden ebenfalls gelöscht!

Diese Aktion kann nicht rückgängig gemacht werden!

Nein

Ja

Achtung!

Beim Löschen werden auch alle Anlagen gelöscht.

# FEATURE REQUEST BEARBEITEN

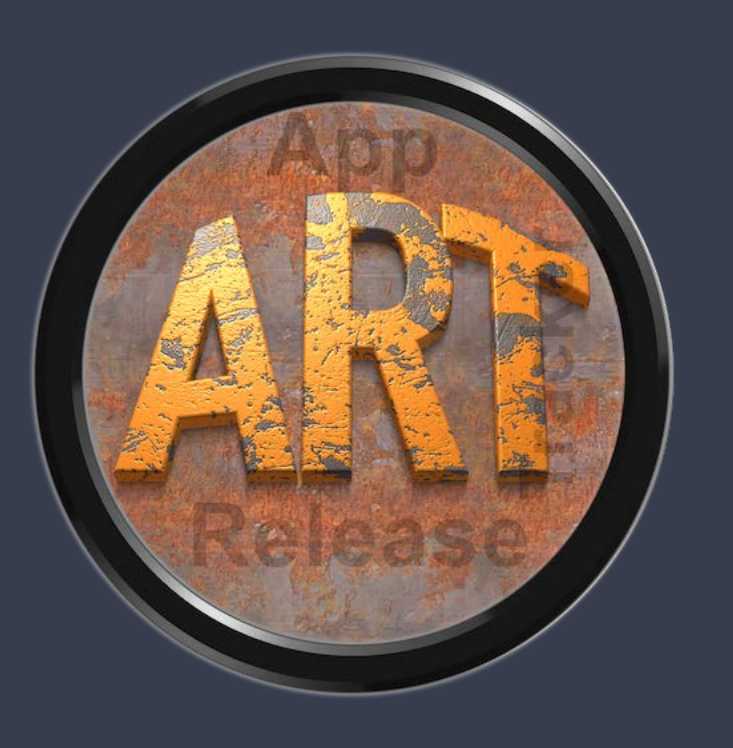

#### FEATURE REQUEST BEARBEITEN

Um ein Feature Request zu bearbeiten, wählst Du einen Feature Request mit einem Doppelklick aus der Liste der Feature Requests aus.

| ID       | ň., . | Status | Erstellt |             | Titel                                                                                                    |
|----------|-------|--------|----------|-------------|----------------------------------------------------------------------------------------------------|
| 00000001 | 0     | Hold   | 28.03.18 | R           | iOS Version benötigt                                                                                              |
|          |       |        |          | C<br>K<br>F | Doppelklick zum Öffnen des Feature Request<br>Kontext Menü:<br>Feature Request zufügen<br>Feature Request löschen |

|                           | Feature           | Request ID | : 00000001        |                    |
|---------------------------|-------------------|------------|-------------------|--------------------|
| Titel                     | Acana             | a Date C   | alculator         | <u>(</u>           |
| iOS Version benötigt      |                   |            |                   |                    |
| Status                    | Version           |            | Anlagen           |                    |
| Hold                      | 1.0.0             |            | AppFalscheSprac   | he01.png           |
| Letzte Änderung           |                   |            | AppFalscheSprac   | he02.png           |
| 04.04.2018                | 14:07:20          | 0          | Capture d'écran 2 | 2016-11-02 à 18.59 |
| Erstellt                  |                   |            | MG_4835.jpg       |                    |
| 28.03.2018 🛗              | 9:16:17           | 0          | iOS Version benö  | tigt.eml           |
| Kunde wählen              |                   |            |                   |                    |
| Lautenschlager, Merlin    |                   | + 🖸        |                   |                    |
| Kunde E-Mail              |                   |            |                   |                    |
| merlin@gxm.de             |                   |            | + - 🕜             | 0 🖿                |
| Beschreibung              |                   |            |                   |                    |
| Ich benötige dringend die | e iOS Version die | eser App   |                   |                    |
|                           |                   |            |                   | Schließen          |

# FEATURE REQUEST BEARBEITEN

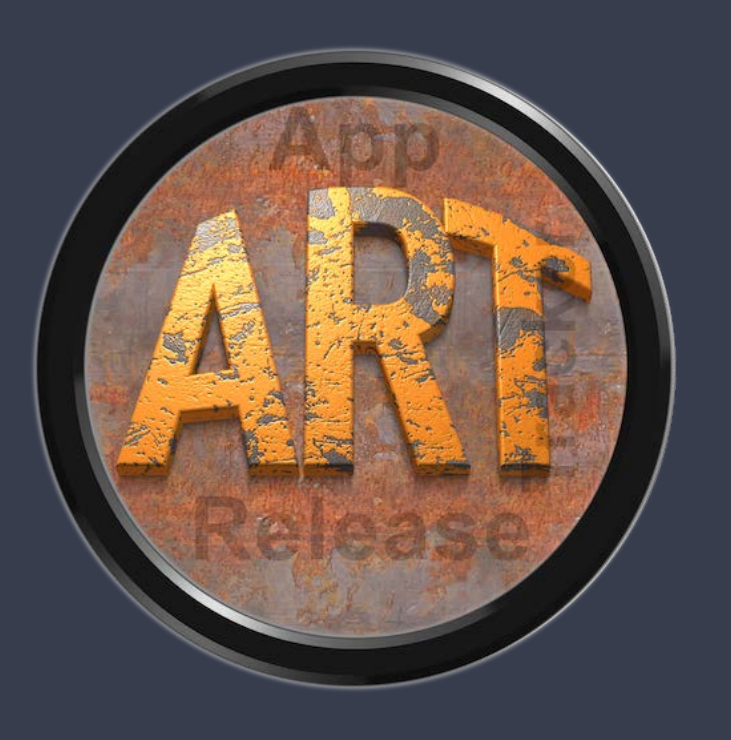

Um eine Antwort oder Rückfrage an den Kunden zu senden, einfach auf das E-Mail Icon klicken.

| Kunde E-Mail                                     |       |        |       | _ |
|--------------------------------------------------|-------|--------|-------|---|
| merlin@gxm.de                                    |       | +      | -     | 2 |
| Beschreibung                                     | E-    | Mail s | ender | 1 |
| Ich benötige dringend die iOS Version dieser App | 1.000 |        |       |   |

Dadurch wird eine E-Mail mit dem Titel und die ID des Feature Requests erstellt.

|                                                                                    | OpenPGP + |
|------------------------------------------------------------------------------------|-----------|
| Helvetica     ♦     12     ♦     ■     B     I     U     ♦     Ξ     Ξ     Ξ     Ξ | ✓ → ✓     |
| An: merlin@gxm.de -                                                                |           |
| Kopie                                                                              |           |
| Betreff: Feature Request ID: 00000001 • Acana Date Calculator                      | 10        |
| Von: Support pps4Me.de – apps@pps4 Signatur: Ohne                                  | ٥         |
| Anfrage zum Feature Request «iOS Version benötigt»                                 |           |
| Vielen Dank für den Einsatz unserer Software.<br>Mit freundlichem Gruß             |           |
| Thank you for using our software.<br>Sincerely,                                    |           |

@pps4Me

ANLAGEN ZUM FEATURE REQUEST ZUFÜGEN

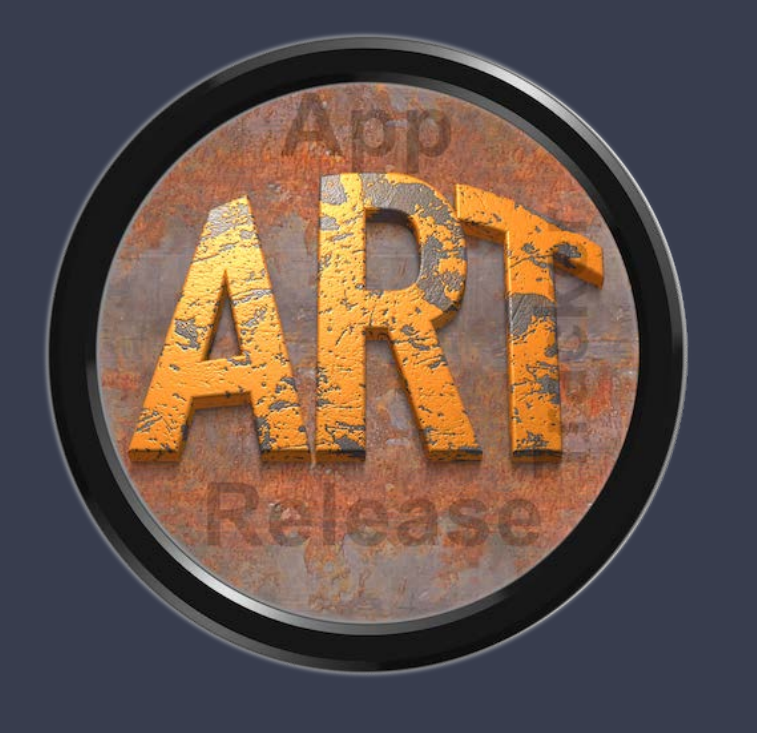

#### ANLAGEN ZUM FEATURE REQUEST ZUFÜGEN

Beliebigen Anlagen (Dateien jeder Art, Verzeichnisses, E-Mail, Photos usw.) können einfach per Drag and Drop zu einem Bug Report zugefügt werden.

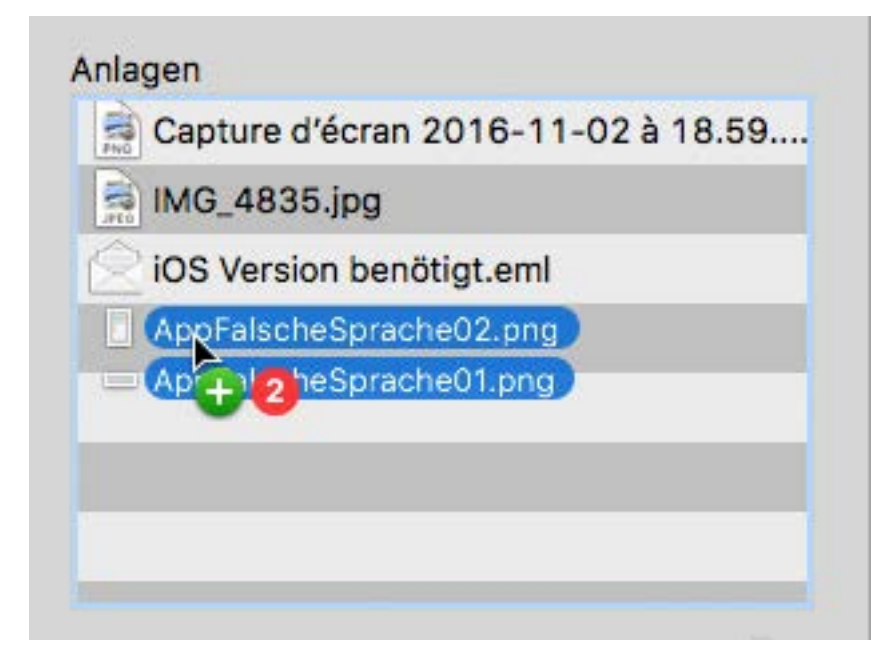

Nach dem Zufügen können die Anlagen über die Leertaste oder das QuickLook® Icon betrachtet werden. Der Ordner der Anlagen kann auch im Finder® geöffnet werden.

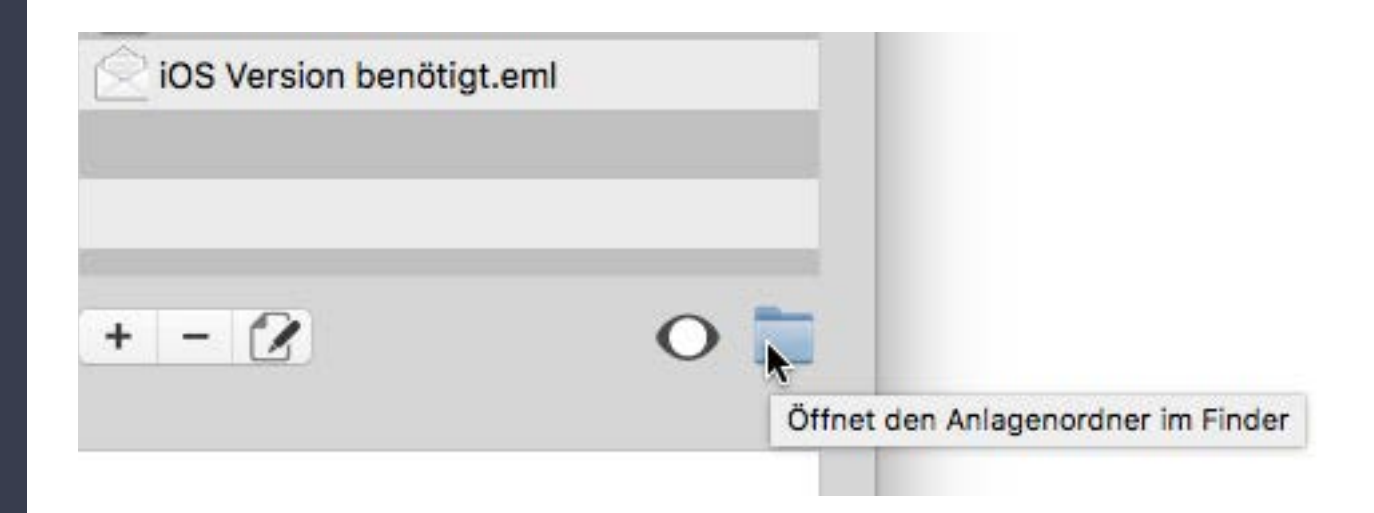

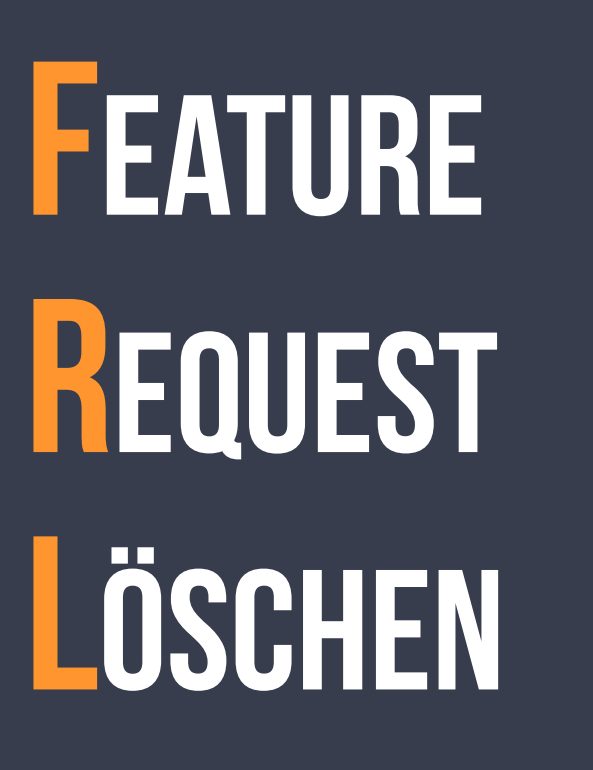

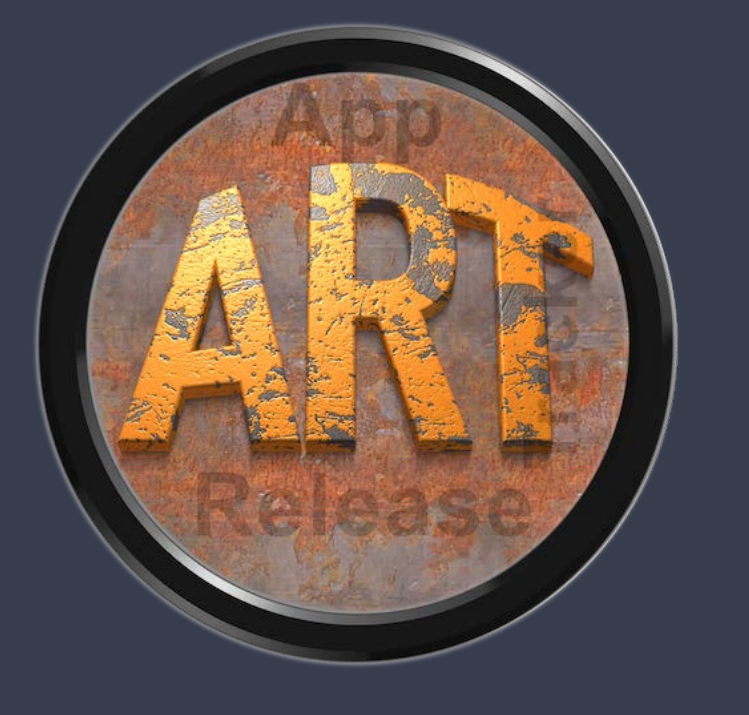

### FEATURE REQUEST LÖSCHEN

Um ein Feature Request zu löschen, wählst Du einen Feature Request aus der Liste der Feature Requests aus. Danach mit dem Kontext Menü "Feature Request löschen" auswählen.

| ID       | Status | Erstellt | Titel                       |
|----------|--------|----------|-----------------------------|
| 00000001 | lold   | 28.03.18 | Feature Request zufügen     |
|          |        |          | 🔉 😫 Feature Request löschen |

Feature Request ID: 00000001

#### iOS Version benötigt

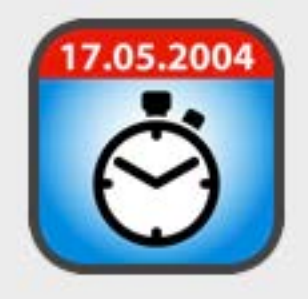

00

Soll dieser Feature Request wirklich gelöscht werden? Alle Anlagen werden ebenfalls gelöscht!

Diese Aktion kann nicht rückgängig gemacht werden!

Nein

Ja

Achtung!

Beim Löschen werden auch alle Anlagen gelöscht.

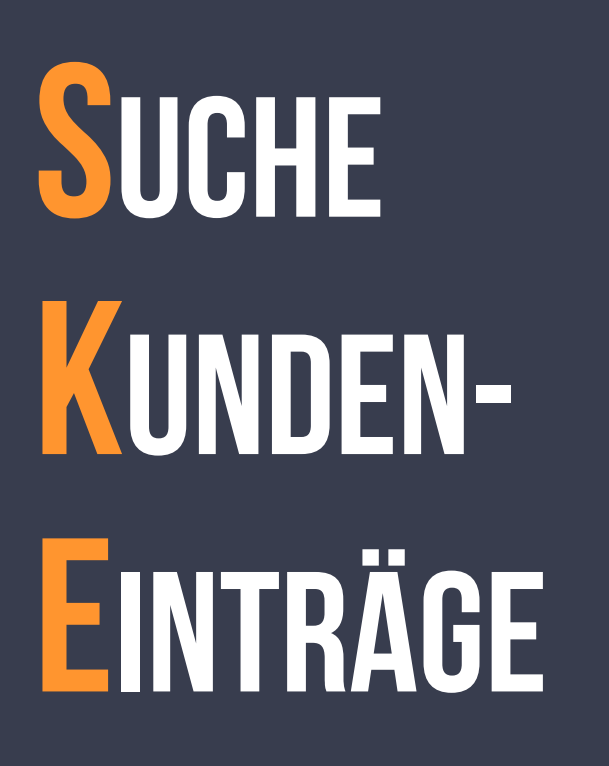

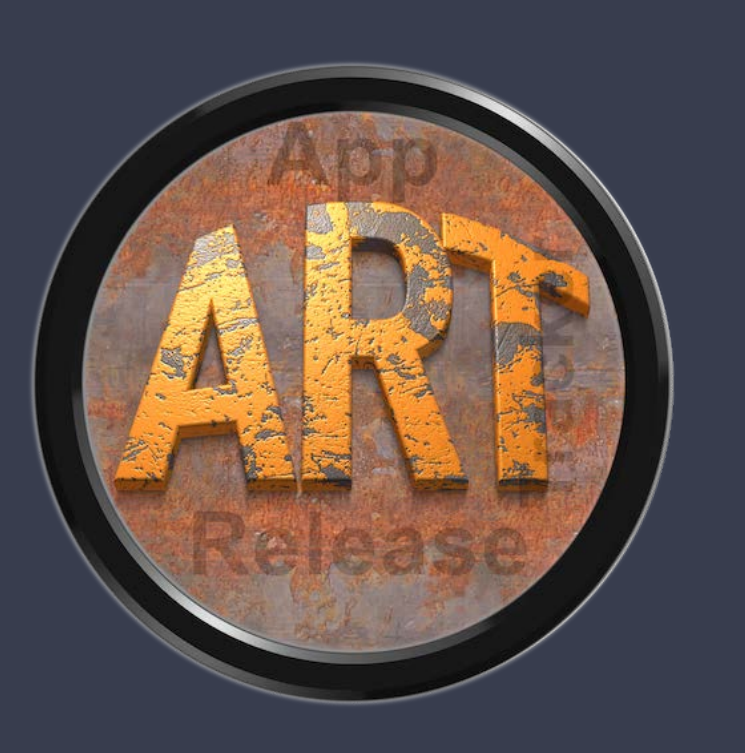

### SUCHE KUNDENEINTRÄGE

Um alle Feature Request und Bug Reports eines Kunden aufzulisten wählst Du im Menü "Verwalten => Suche Kundeneinträge" aus.

| App Release Tracker | Ablage | Bearbeiten | Verwalten                                | Fenster Hilfe |
|---------------------|--------|------------|------------------------------------------|---------------|
|                     |        |            | Suche Kundeneinträge<br>Kunden verwalten |               |

Oder klicke im Hauptfenster auf des Kunden Icon.

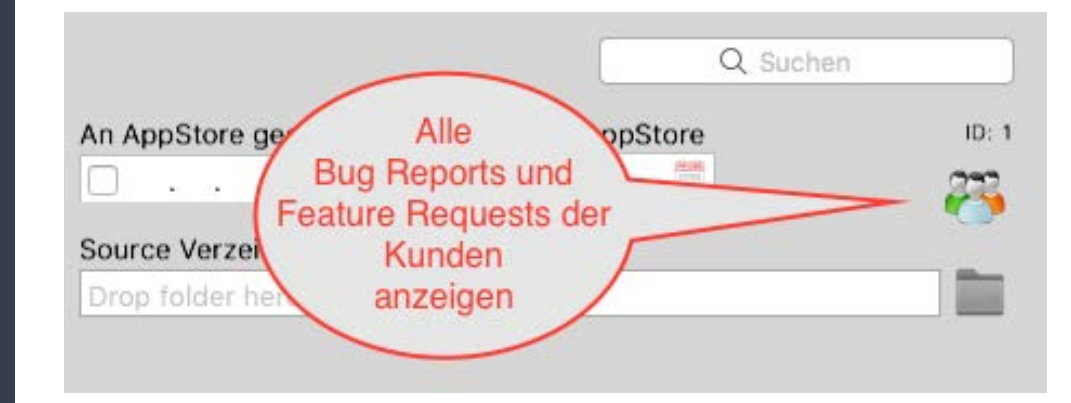

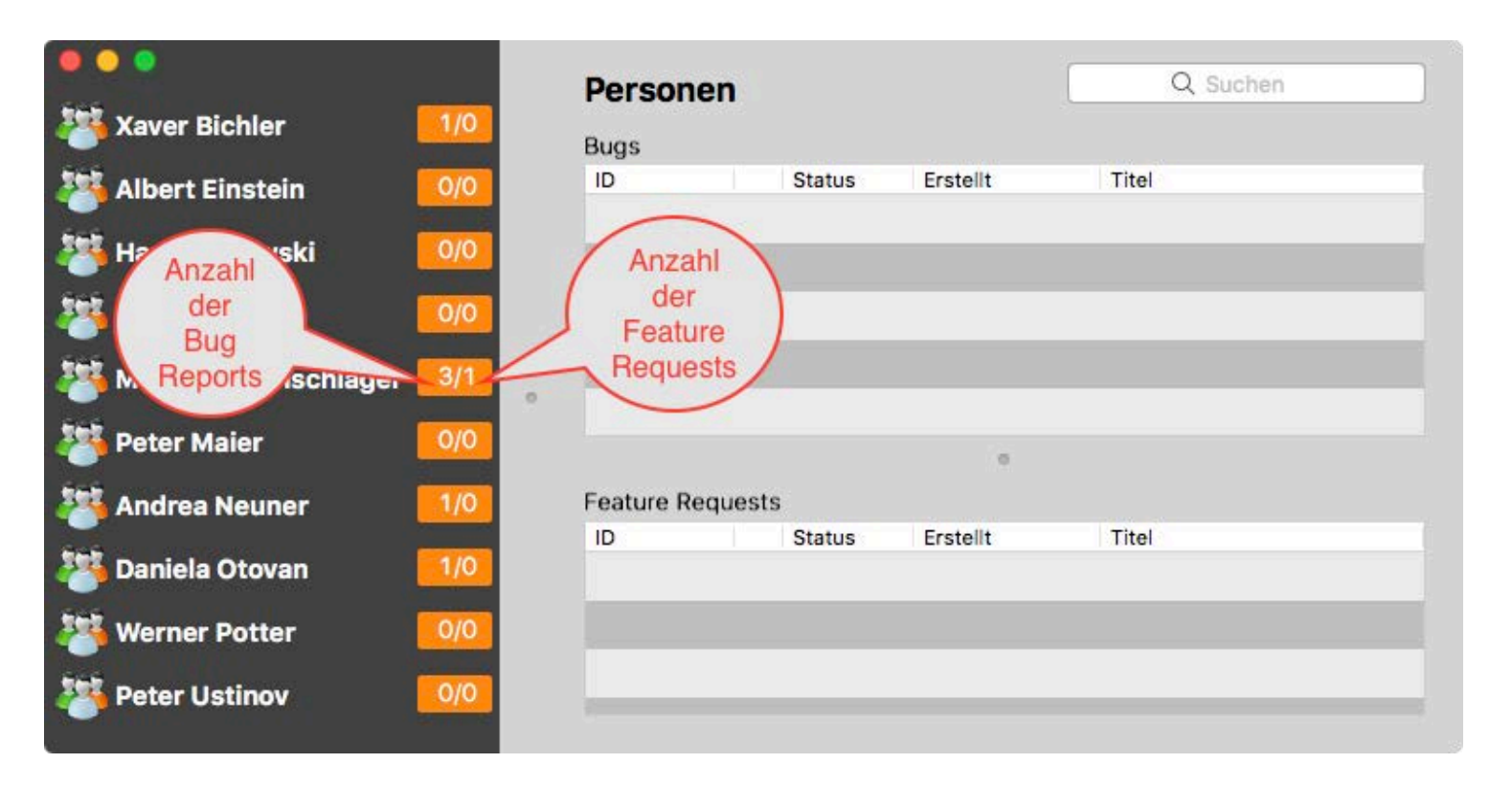

# SUCHE KUNDEN-EINTRÄGE

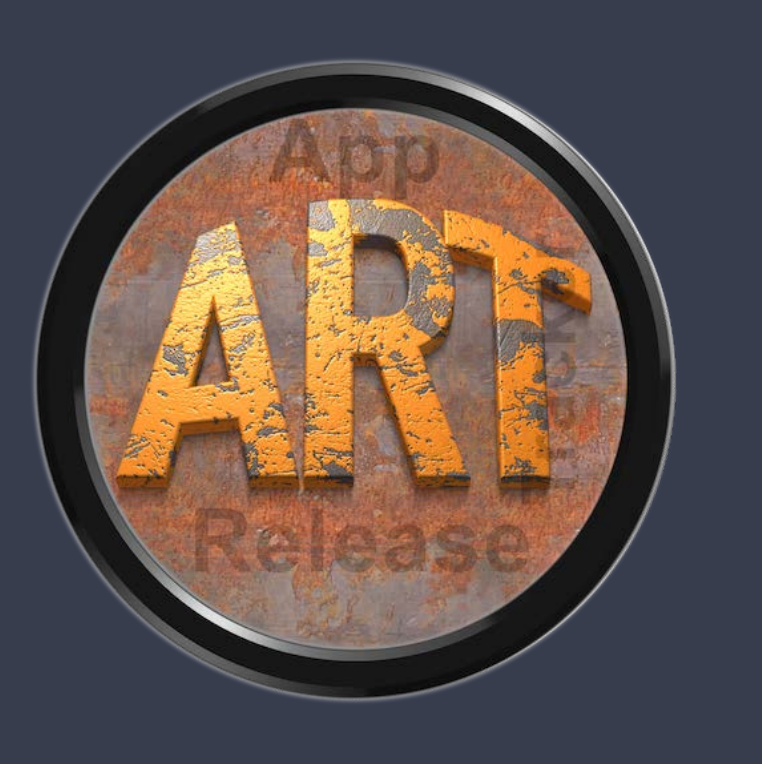

Nach der Auswahl eines Kunden werden die zugehörigen Bug Reports und Feature Requests dargestellt.

| • • •                                                             | Merlin La                            | utenschlag              | er                   | Q Suchen                      |
|-------------------------------------------------------------------|--------------------------------------|-------------------------|----------------------|-------------------------------|
| <table-of-contents> Xaver Bichler</table-of-contents>             | 1/0 Bugs                             | atensenag               |                      |                               |
| 🖄 Albert Einstein                                                 | 0/0 ID                               | Status                  | Erstellt             | Titel                         |
|                                                                   | 00000001                             | 🔴 Open                  | 26.03.18             | Problem beim Start            |
| 🐣 Hans Kattowski                                                  | 0/0 00000011                         | Open                    | 04.04.18             | Diverse Texte sind in engli   |
| 猶 Jim Knopf 🛛                                                     | 0/0 0000004                          | Hold                    | 21.07.15             | Falsches Icon im Menü         |
| Merlin Lautenschlager                                             | 3/1                                  |                         |                      |                               |
| 🐸 Peter Maier 🛛                                                   | 0/0                                  |                         | 0                    |                               |
| 🖄 Andrea Neuner                                                   | 1/0 Feature Requ                     | Jests                   |                      |                               |
|                                                                   | ID                                   | Status                  | Erstellt             | Titel                         |
| 🍯 Daniela Otovan                                                  | 1/0 00000001                         | Hold                    | 28.03.18             | iOS Version benötigt          |
| 🐉 Werner Potter 🛛                                                 | 0/0                                  |                         |                      |                               |
| Peter Ustinov                                                     | 0/0                                  |                         |                      |                               |
| Andrea Neuner<br>Daniela Otovan<br>Werner Potter<br>Peter Ustinov | 1/0 Feature Requ<br>ID<br>0/0<br>0/0 | Jests<br>Status<br>Hold | Erstellt<br>28.03.18 | Titel<br>iOS Version benötigt |

Mit einem Doppelklick kann ein Bug Report oder Feature Request bearbeitet werden.

# KUNDEN VERWALTEN

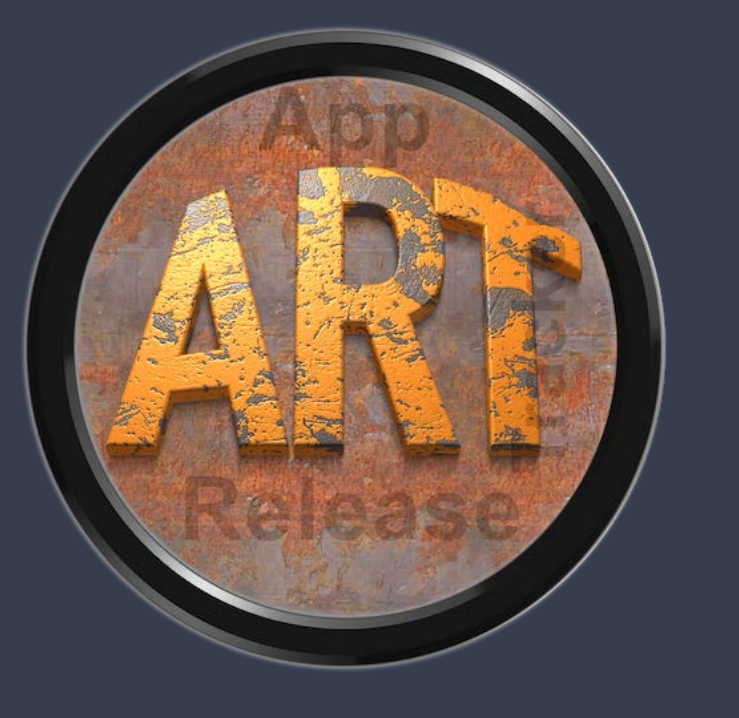

Über das Suchfeld kann die Liste der Kunden gefiltert werden. Die Standard-Suche ist immer "beginnt mit…". Gesucht wird im Feld Vorname und Nachname.

| 🗧 😑 💿           | 0/0 | Personen<br>Bugs |        |          | QA    | 8 |
|-----------------|-----|------------------|--------|----------|-------|---|
| andrea Neuner 🎦 | 1/0 | ID               | Status | Erstellt | Titel |   |

Möchtest Du die Suche auf "beinhaltet…" ändern, so setzte vor dem Suchbegriff ein %-Zeichen.

28 28 28

| 8 |
|---|
|   |
|   |
|   |
|   |
|   |
|   |
|   |
|   |
|   |
|   |
|   |

# KUNDEN VERWALTEN

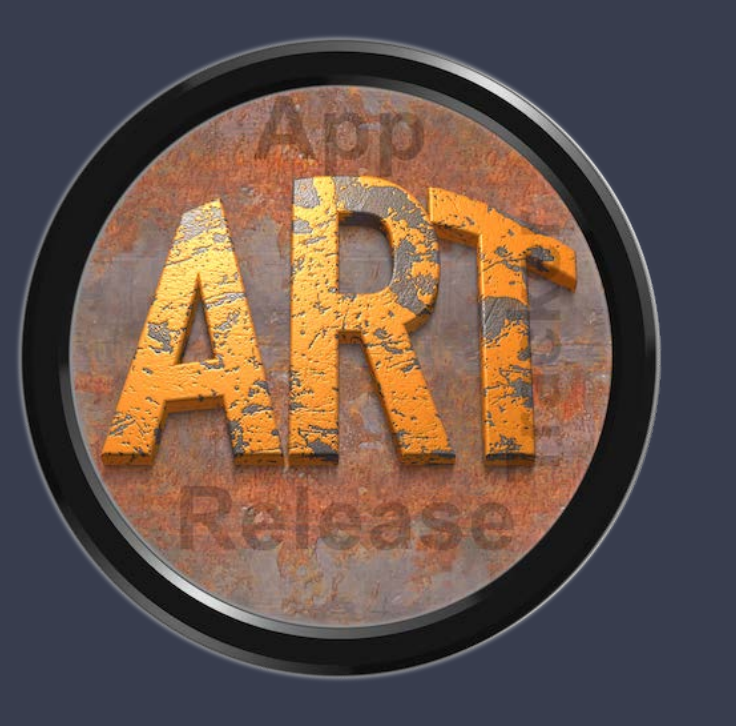

### KUNDEN VERWALTEN

Die Kundenverwaltung kann über das Menü "Verwalten => Kunden verwalten" aufgerufen werden.

| App Release Tracker   | Ablage | Bearbeiten             | Verwalten        | Fenster    | Hilfe |  |
|-----------------------|--------|------------------------|------------------|------------|-------|--|
|                       |        |                        | Suche Ku         | ndeneinträ | ige   |  |
|                       |        |                        | Kunden verwalten |            |       |  |
|                       |        |                        | -                |            |       |  |
|                       |        |                        |                  |            |       |  |
|                       | K      | unden verwalten        | 8                |            |       |  |
| Xaver Bichler         | 10     |                        |                  |            | ID: 9 |  |
|                       |        |                        | Q Suchen         |            |       |  |
| Albert Einstein       | V      | orname                 |                  |            |       |  |
| 🐸 Hans Kattowski      | N      | /lerlin                |                  |            |       |  |
| lim Knopf             | N      | Nachname               |                  |            |       |  |
| Marlin Lautanaphlaga  | -      | autenschlager          |                  |            | 10    |  |
| Mer nit Lautenschlage | E      | -Mail                  |                  |            |       |  |
| 🐸 Peter Maier         | ° (n   | nerlin@gxm.de          |                  |            |       |  |
| 🌉 Andrea Neuner       | В      | emer <mark>kung</mark> |                  |            |       |  |
| 🐸 Daniela Otovan      |        |                        |                  |            |       |  |
| 🐸 Werner Potter       | F      | rstellt: 28.03.18      | 19:38:53         |            | el.   |  |
| 🐸 Peter Ustinov       |        | 20.00.10               |                  |            |       |  |

# KUNDEN VERWALTEN

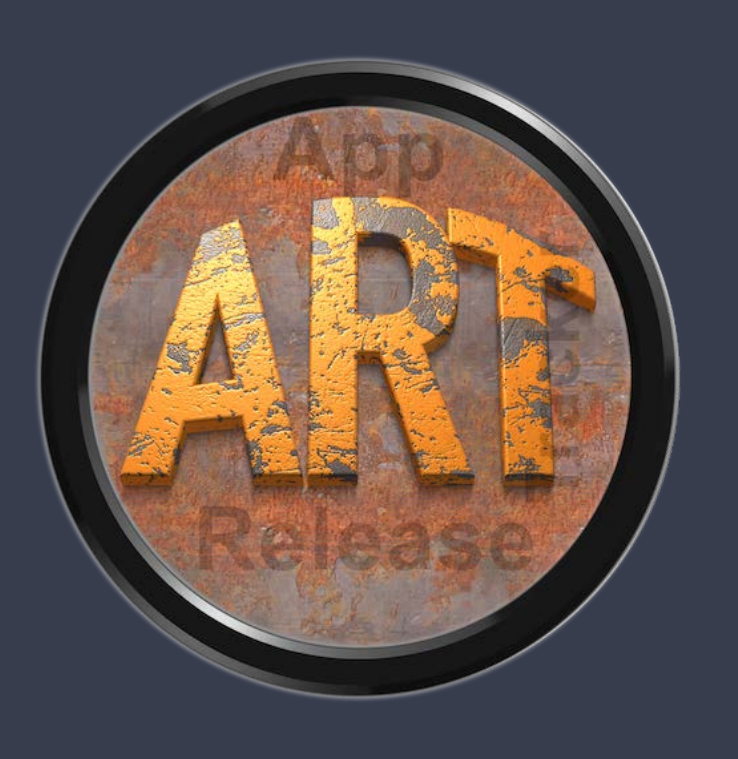

Über das Kontext Menü können Kunden zugefügt, bearbeitet oder gelöscht werden.

| 🧏 Jim Knopf        | Nachname                                                        |  |  |
|--------------------|-----------------------------------------------------------------|--|--|
|                    | Lautenschlager                                                  |  |  |
| Peter Maier        | <ul> <li>Kunden aktualisieren</li> <li>Kunde zufügen</li> </ul> |  |  |
| 🍯 Andrea Neuner    | 7 Kunde löschen                                                 |  |  |
| Daniela Otovan     |                                                                 |  |  |
| Vorname Kunde      | Name Kunde                                                      |  |  |
| Neumayer           | Peter                                                           |  |  |
| Kunde E-Mail       |                                                                 |  |  |
| P.Neumayer@mac.com |                                                                 |  |  |
| Bemerkung          |                                                                 |  |  |
| iOS Kunde          |                                                                 |  |  |
| Add                | Abbrechen                                                       |  |  |

Kunden die noch zugewiesene Bug Reports oder Feature Requests haben, können nicht gelöscht werden.

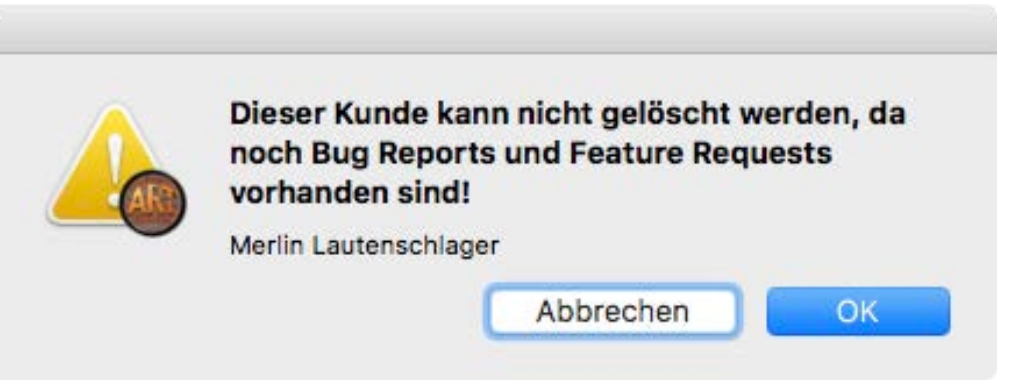

### **ILFE** MENÜ

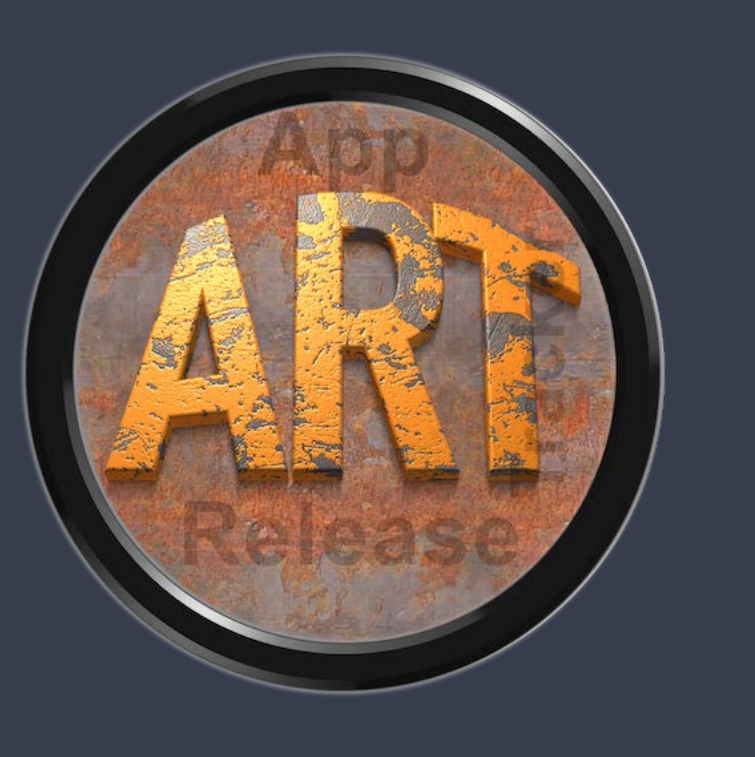

### HILFE MENÜ

Über das Hilfe Menü stehen folgende Funktionen zur Verfügung:

| Fenster | Hilfe                             | *                                                                                                    |            |
|---------|-----------------------------------|----------------------------------------------------------------------------------------------------|------------|
|         | Such                              | ien nach                                                                                                    |            |
|         | App<br>Neu                        | Release Tracker Hilfe<br>in dieser Version                                                                                    | <b></b> #? |
|         | Zur<br>Proc<br>Bew<br>Meh<br>Link | @pps4Me Homepage<br>dukt Informationen<br>vertung in AppStore<br>ar Apps aus dem AppStore<br>a zu dieser App bereitstellen in | •          |
|         | Anfr<br>Prot                      | age neue Funktion<br>blem melden                                                                                              |            |

💓 «App Release Tracker» auf Twitter teilen App Release Tracker» auf Facebook teilen

F Like @pps4Me auf Facebook

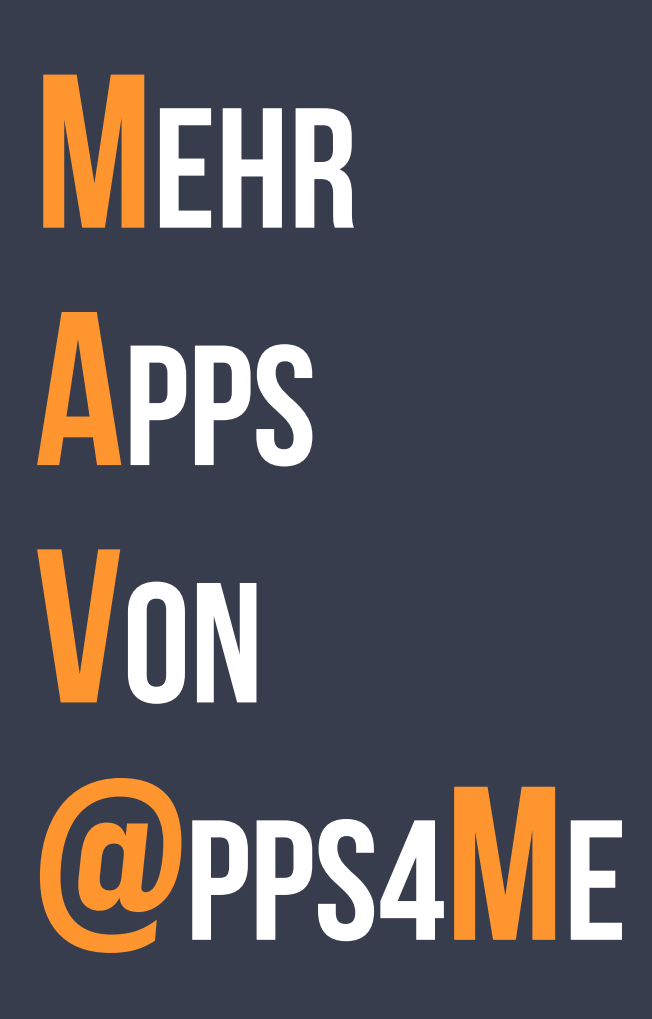

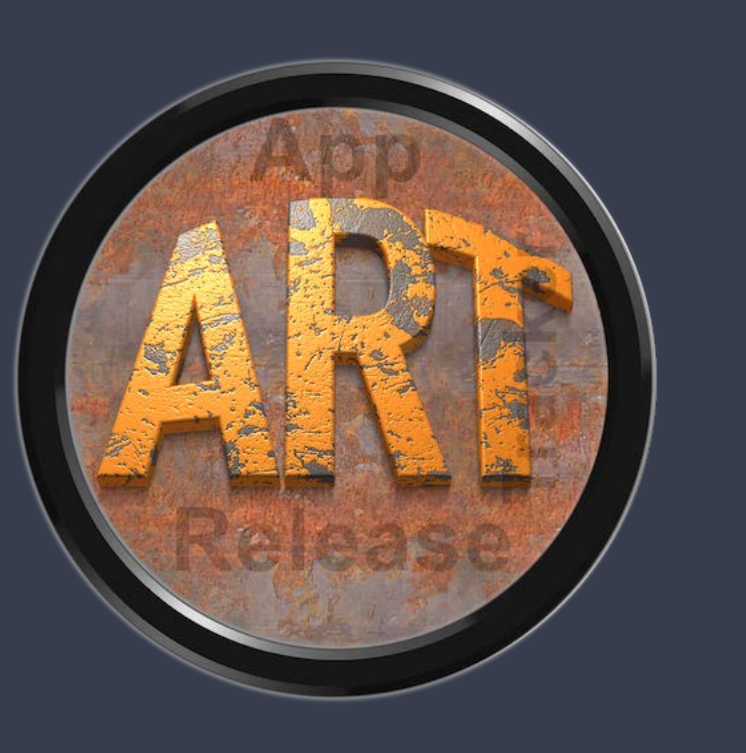

### MEHR @PPS VON @PPS4ME

Klicken Sie hier für weitere Apps von @pps4Me.

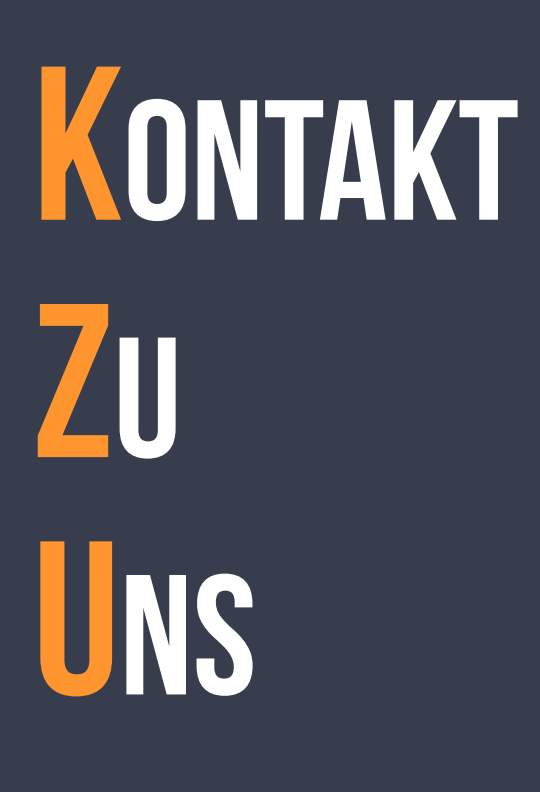

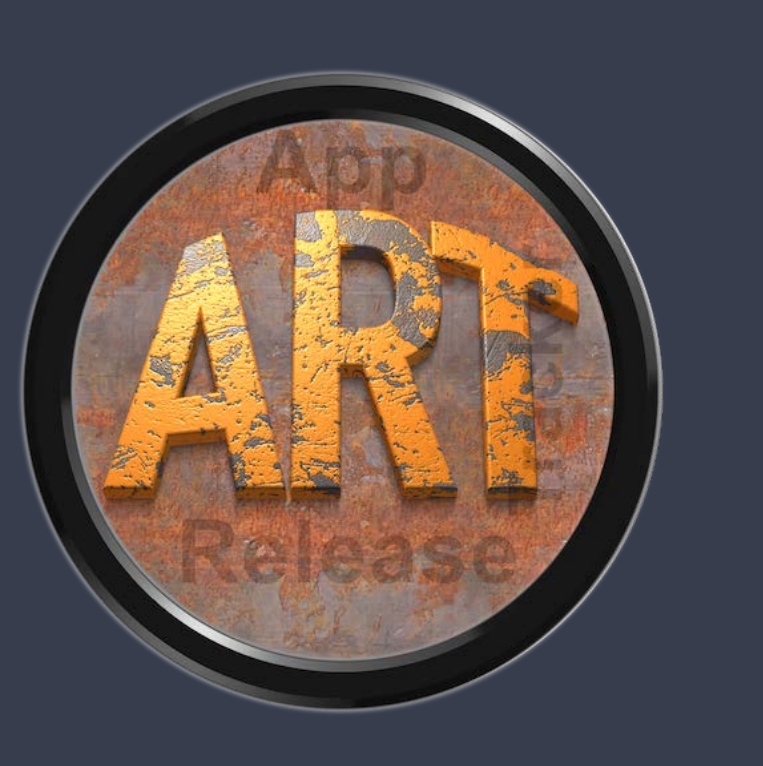

### KONTAKT ZU UNS

Falls Du noch unbeantwortet Fragen hast, sende uns bitte eine Email an <u>Contact@Support</u>. Oder besuche unsere <u>Homepage</u>.

# COPYRIGHT Division of the second second seco

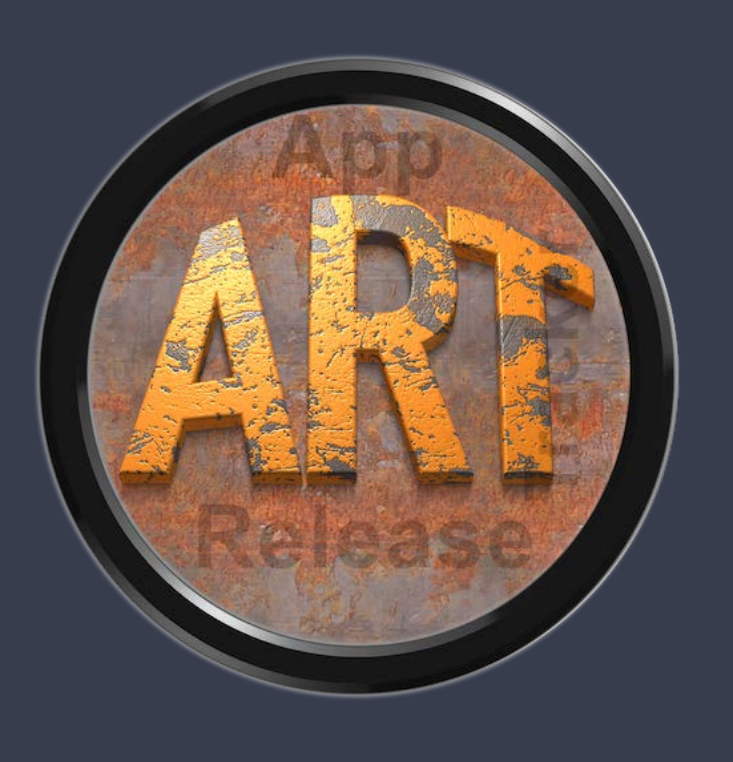

### COPYRIGHT & NUTZUNGSBEDINGUNGEN

Allgemeine Nutzungsbedingungen für die Verwendung dieses Handbuches.

#### I. Rechteinhaber, Vervielfältigung, Copyright

**1.** Das Copyright dieses Handbuches liegt bei CIMSoft, pps4Me, Inhaber Horst Jehle, Grazer Straße 17a, 70469 Stuttgart (im folgenden "Autor" genannt). Das Copyright bezieht sich auf die Grafiken, den Text sowie den elektronischen Quelltext zu Grafiken und allen Texten insgesamt.

2. Im Quelltext der Vorlage (Template) ist der Copyrightvermerk des Autors enthalten. Dieser Copyright-Vermerk © im Quelltext des Handbuchs darf nicht entfernt werden. Bereits das Entfernen des Copyrights stellt eine Urheberrechtsverletzung dar und ist u. U. strafbar.

Das Hinzufügen eines eigenen Copyrightvermerks ist nicht zulässig.

**3.** Das Bereitstellen dieses Handbuches mit Möglichkeit des Downloads auf eigenen oder dritten Webseiten, das Vervielfältigen und Kopieren auf CD's/DVD's oder anderen Datenträgern zum Zwecke der Weitergabe an Dritte sowohl entgeltlich als auch unentgeltlich (außer zum privaten Gebrauch) sowie eine direkte Verlinkung auf die Download-Dateien ist untersagt.

**4.** Mit dem Download dieses Handbuches erkennt der Nutzer die Nutzungsbedingungen uneingeschränkt an.

#### II. Kostenfreie private Nutzung

**1.** Dieses Handbuch darf kostenfrei zu eigenen, privaten, nicht gewerblichen Zwecken genutzt.

# COPYRIGHT

# NUTZUNGS-Bedingungen

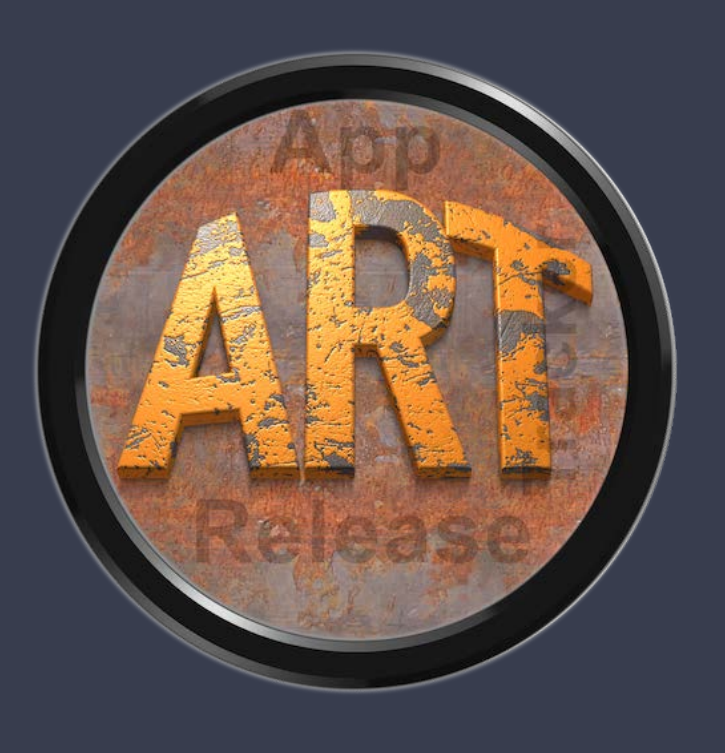

**2.** Mit dem Download dieses Handbuches erhält der Nutzer das Recht, das Handbuch im Sinne dieser Nutzungsbedingungen zu nutzen. Die Eigentumsrechte am Inhalt verbleiben uneingeschränkt beim Autor.

#### III. Kommerzielle kostenpflichtige Nutzung

**1.** Kommerzielle und damit kostenpflichtige Nutzung im Sinne dieser Nutzungsbedingungen liegt vor, wenn mit Buch ein eigenes oder drittes Erwerbsgeschäft unabhängig vom Umfang in irgendeiner Weise beworben wird, kostenpflichtige Dienste unter einer URL zur Verfügung gestellt werden.

#### IV. Umfang der kommerziellen Nutzung

**1.** Die Verwendung dieses Handbuches ist jeweils nur für eine Firma gestattet. Das Nutzungsrecht erlischt mit der Verwendung bei einem anderen Unternehmen oder einem Tochterunternehmen oder Mutterkonzern. Das Nutzungsrecht ist jede eingetragene Firma oder angemeldetes Gewerbe neu zu erwerben.

**2.** Mit jedem Erwerb des Handbuches ist die Internetadresse (URL) unter der das Handbuch online geht, anzugeben.

**3.** Für jede Nutzung gem. Ziffer IV. der Nutzungsbedingungen ist ein einmaliges Nutzungsentgelt zu zahlen. Die Höhe des Nutzungsentgeltes kann per <u>E-Mail</u> angefragt werden.

**4.** Mit Zahlung des einmaligen Nutzungsentgeltes erwirbt der Anwender lediglich das Nutzungsrecht im Sinne dieser Nutzungsbedingungen. Das Eigentum am Handbuch verbleibt uneingeschränkt beim Autor.

**5.** Das Bearbeiten, kopieren von Inhalten (Text, Bilder usw.), sowie das Verändern von Text oder Bildern ist nicht gestattet.

**6.** Jeder kommerzielle Nutzer erhält eine Rechnung mit ausgewiesener Mehrwertsteuer.

# COPYRIGHT

# NUTZUNGS-Bedingungen

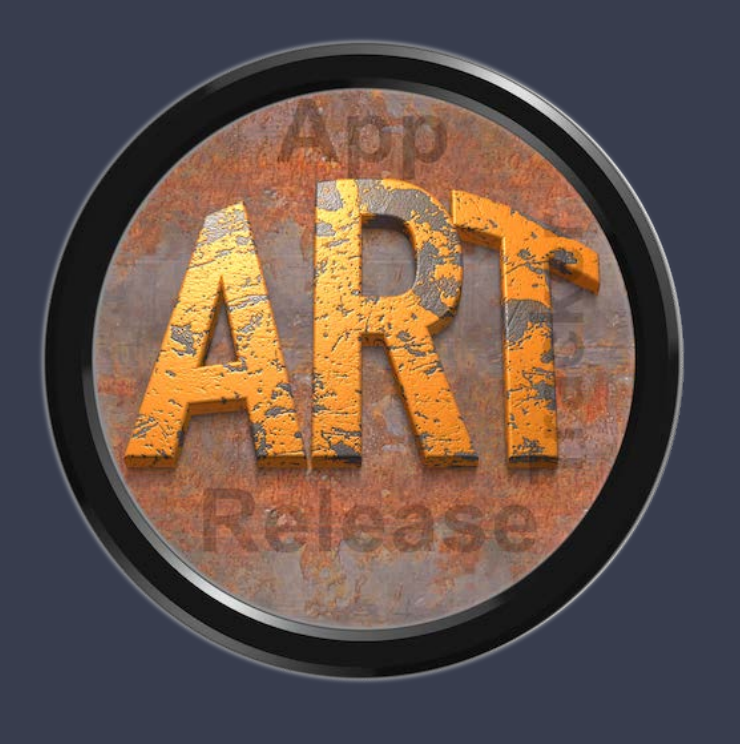

#### V. Urheberrechtsverstöße

**1.** Jeder festgestellte Urheberrechtsverstoß wird verfolgt. Der Autor, bedient sich dazu grundsätzlich anwaltlicher Hilfe. Geltend gemacht werden - nötigenfalls im Rahmen vorläufigen Rechtsschutzes -Unterlassungs-, Auskunfts- und Schadenersatzansprüche.

**2.** Ein Urheberrechtsverstoß liegt auch vor, wenn das Handbuch mit strafbaren Inhalten durch den Nutzer oder durch Dritte versehen wird. Der Autor wird neben der Geltendmachung von zivilrechtlichen Ansprüchen sofort nach Kenntnis Strafanzeige erstatten.

**3.** Verantwortlich im Sinne des UrhG und dieser Nutzungsbedingungen ist neben dem Inhaber der Firma bzw. des Gewerbes bei nicht vorliegender Personenidentität der Ersteller der Website unter Verwendung der dieses Buch zum Download angeboten wird oder auf sonstige Weise vertrieben wird.

**4.** Auskunft über die Rechtmäßigkeit einer geplanten Nutzung des Buches erteilt der Autor. Die Kontaktdaten zum Autor sind im <u>Webseiten-</u> <u>Impressum</u> ersichtlich.

#### VI. Haftung

Der Autor übernimmt keinerlei Haftung, ganz gleich aus welchem Rechtsgrund, die aus der Verwendung und/oder Nutzung des Buches oder in sonstiger Weise im Zusammenhang mit dem Erwerb, der Nutzung und Verwendung des Buches herzuleiten sein könnte, außer bei Vorliegen von Vorsatz und grober Fahrlässigkeit.

Die hier im Handbuch verwendeten Markennamen sind eingetragene Warenzeichen der jeweiligen Eigentümer.